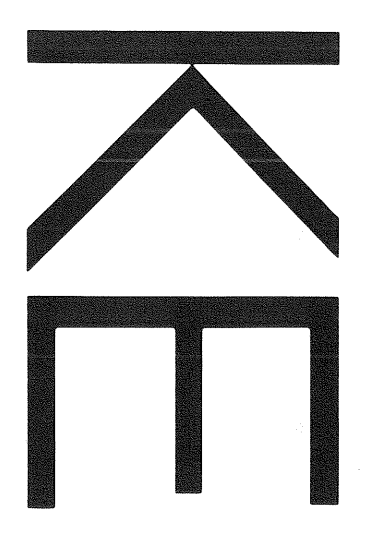

## 100MHz DUAL TRACE READOUT OSCILLOSCOPE CS-5170 100MHz DUAL TRACE OSCILLOSCOPE CS-5175

# **INSTRUCTION MANUAL**

## KENWOOD CORPORATION

©PRINTED IN JAPAN B50-7688-10(MC) 93/12 11 10 9 8 7 6 5 4 3 2 1 92/12 11 10 9 8 7 6 5

## SAFETY

#### Symbol in This Manual

This symbol indicates where applicable cautionary or other imformation is to be found.

#### **Power Source**

This equipment operates from a power source that does not apply more than 250 V rms between the supply conductors or between either supply conductor and ground. A protective ground connection by way of the grounding conductor in the power cord is essential for safe operation.

#### **Grounding the Product**

This equipment is grounded through the grounding conductor of the power cord. To avoid electrical shock, plug the power cord into a properly wired receptacle before connecting to the equipment input or output terminals.

#### Use the Proper Power Cord

Use only the power cord and connector specified for your product.

#### Use the Proper Fuse

To avoid fire hazard, use a fuse of the correct type.

#### Do not Operate in Explosive Atmospheres

To avoid explosion, do not operate this product in an explosive atmosphere.

#### Do not Remove Cover or Panel

To avoid personal injury, do not remove the cover or panel. Refer servicing to qualified personnel.

#### **Voltage Conversion**

If the power source is not applied to your product, contact your dealer. To avoid electrical shock, do not perform the voltage conversion.

## CONTENTS

| SAFETY                                  | 2       |
|-----------------------------------------|---------|
| FEATURES                                | 3       |
| SPECIFICATIONS                          | 4       |
| A PRECAUTIONS                           |         |
| CONTROLS AND INDICATORS                 |         |
| FRONT PANEL                             |         |
| REAR PANEL                              | 14      |
| DIRECTIONS FOR USE                      | 15      |
| READOUT DISPLAY                         | 15      |
| OPERATING INSTRUCTIONS                  | 16      |
| INITIAL STARTING PROCEDURE              | 16      |
| [A] OPERATIONS AS A GENERAL-USE OSCILLO | SCOPE16 |
| (1) NORMAL SWEEP DISPLAY OPERATION      | 16      |
| (2) MAGNIFIED SWEEP OPERATION           | 18      |
| (3) ALTERNATE SWEEP OPERATION           | 18      |
| (4) X-Y OPERATION                       | 19      |
| (5) VIDEO SIGNAL OBSERVATION            | 19      |
| (6) SINGLE SWEEP OPERATION              | 20      |
| [B] READOUT OPERATION                   | 20      |
| APPLICATION                             | 21      |
| PROBE COMPENSATION                      | 21      |
| TRACE ROTATION COMPENSATION             | 21      |
|                                         |         |

| 1. DC VOLTAGE MEASUREMENTS                                |    |
|-----------------------------------------------------------|----|
| 2. MEASUREMENTS OF THE VOLTAGE                            |    |
| BETWEEN TWO POINTS ON A WAVEFORM22                        | •  |
| 3. ELIMINATION OF UNDESIRED SIGNAL                        |    |
| COMPONENTS23                                              | }  |
| 4. VOLTAGE RATIO MEASUREMENT                              |    |
| USING CURSORS23                                           | B  |
| 5. TIME MEASUREMENTS24                                    | ŀ  |
| 6. TIME DIFFERENCE MEASUREMENT                            | ł  |
| 7. PULSE WIDTH MEASUREMENTS                               | 5  |
| 8. PULSE RISE TIME AND FALL TIME                          |    |
| MEASUREMENTS26                                            | 5  |
| 9. PHASE DIFFERENCE MEASUREMENTS                          | 7  |
| 10. TIME RATIO MEASUREMENT USING CURSORS 28               |    |
| 11. FREQUENCY MEASUREMENTS                                |    |
| 12. RELATIVE MEASUREMENTS                                 |    |
| 13. PULSE JITTER MEASUREMENTS                             |    |
| 14. SWEEP MAGNIFICATIONS32                                | 2  |
| 15. APPLICATION OF X-Y OPERATION                          | 2  |
| A MAINTENANCE                                             | L  |
|                                                           | ļ. |
| ACCESSURIES                                               | 2  |
|                                                           |    |
| NUTE: This instruction manual is described for two models | 3  |

CS-5170 and CS-5175. Refer to item applied to your product.

## **FEATURES**

- 1. High vertical axis sensitivity of 1 mV/div and wide bandwidth that covers fully specified frequency response at 5 mV/div.
- 2. 12-step vertical sensitivity from 1 mV/div to 5 V/div.
- 3. Vertical mode function provides automatic trigger signal selection correspondent to MODE selector setting.
- 4. Maximum sweep time sweep at 5 ns/div.
- 5. Alternate sweep function enables simultaneous observation of a desired waveform and its magnified waveform.
- 6. One-touch switchover to X-Y operation.

- 7. Automatic fixing function eliminates troublesome synchronization operation.
- 8. Equipped with the CH1 OUT connector for monitoring channel-1 input signal.

- 9. Five-revolution DELAY TIME POSITION potentiometer offers easy setting.
- The readout function displays, in letters, each scale factor of the vertical axis input sensitivity, sweep time, etc. on the CRT. (only CS-5170)
- 11. Cursor measurement mode
  - The cursor measurement mode displays, in letters, voltage difference, voltage ratio, time difference, time ratio, frequency, and phase difference corresponding to movement of two cursors. This display provides accurate waveform observation and facilitates data collection by photography. (only CS-5170)

## **SPECIFICATIONS**

|                       |                                        | CS-5170                                                                                                    | CS-5175                                                   |  |  |
|-----------------------|----------------------------------------|----------------------------------------------------------------------------------------------------|-----------------------------------------------------------|--|--|
| CRT                   |                                        | 150 mm rectangular with internal graticule                                                                                            |                                                           |  |  |
| Acceleration Voltage  |                                        | 12                                                                                                    | kV                                                        |  |  |
| Display Area          |                                        | 8×10 div (1 div = 10 mm)                                                                                                    |                                                           |  |  |
| VERTICAL AXIS         | (CH1 and CH                            | 2)                                                                                                    |                                                           |  |  |
| Sensitivity           |                                        | 1 mV/div to 5 V/div: 1 mV to 2 mV/d                                                                                                   | div $\pm 5\%$ , 5 mV/div to 5 V/div $\pm 3\%$             |  |  |
| Attenuator            |                                        | 12 steps, 1 mV/div to 5 V/div in 1-2-5 sequence<br>Vernier control for fully adjustable sensitivity between steps                     |                                                           |  |  |
| Input Impedance       |                                        | 1 MΩ ±2%, a                                                                                                    | approx. 30 pF                                             |  |  |
| Frequency<br>Response | DC                                     | DC to 100 MHz, within –<br>DC to 20 MHz, within – 3                                                                                   | 3 dB (5 mV/div to 5 V/div)<br>dB (1 mV/div to 2 mV/div)   |  |  |
|                       | AC                                     | 5 Hz to 100 MHz, within –<br>5 Hz to 20 MHz, within – 3                                                                               | 3 dB (5 mV/div to 5 V/div)<br>3 dB (1 mV/div to 2 mV/div) |  |  |
| Rise Time             |                                        | 3.5 ns (5 mV/<br>17.5 ns (1 mV/                                                                                                    | div to 5 V/div)<br>div & 2 mV/div)                        |  |  |
| Signal Delay Time     |                                        | Adequate to iden                                                                                                    | tify leading edge                                         |  |  |
| Crosstalk             |                                        | - 40 dB or le                                                                                                    | ss (at 1 kHz)                                             |  |  |
| Operating Modes       | CH1                                    | Single                                                                                                    | trace                                                     |  |  |
|                       | CH2                                    | Single                                                                                                    | trace                                                     |  |  |
|                       | ALT                                    | Two-waveform di                                                                                                    | splay, alternately                                        |  |  |
|                       | СНОР                                   | Two-waveform o                                                                                                    | display, chopped                                          |  |  |
|                       | ADD                                    | CH1 + ( ± CH2)                                                                                                    | added display                                             |  |  |
| Chop Frequency        |                                        | Approx. 300 kHz                                                                                                    |                                                           |  |  |
| Channel Polarity      |                                        | Normal or inverted, channel 2 only inverted                                                                                           |                                                           |  |  |
| 🛕 Maximum Inpu        | t Voltage                              | 500 Vp-p or 250 V (DC + AC peak)                                                                                                    |                                                           |  |  |
| HORIZONTAL A          | <b>XIS</b> Input thru                  | CH2, $\times$ 10 MAG not included                                                                                                    |                                                           |  |  |
| Operating Modes       |                                        | X-Y operation is selectable with HORIZ MODE switch<br>CH1 : Y axis<br>CH2 : X axis                                                    |                                                           |  |  |
| Sensitivity           | ······································ | Same as verti                                                                                                    | cal axis (CH2)                                            |  |  |
| Input Impedance       |                                        | Same as vertical axis (CH2)                                                                                                    |                                                           |  |  |
| Frequency             | DC                                     | DC to 1 MHz,                                                                                                    | within - 3 dB                                             |  |  |
| Response              | AC                                     | 5 Hz to 1 MHz                                                                                                    | , within – 3 dB                                           |  |  |
| X-Y Phase Differer    | nce                                    | 3° or less                                                                                                    | at 100 kHz                                                |  |  |
| A Maximum Inpu        | t Voltage                              | Same as verti                                                                                                    | cal axis (CH2)                                            |  |  |
| SWEEP                 |                                        |                                                                                                    |                                                           |  |  |
| Туре                  | А                                      | A sv                                                                                                    | veep                                                      |  |  |
|                       | ALT                                    | A sweep (intensified for duration of B swee                                                                                           | p) and B sweep (delayed sweep) alternating                |  |  |
|                       | В                                      | Delayed                                                                                                    | sweep                                                     |  |  |
|                       | X-Y                                    | X-Y oscilloscope operation                                                                                                    |                                                           |  |  |
| Sweep Time            | A                                      | 0.05 $\mu s/div$ to 0.5 s/div $\pm$ 3%, in 22 ranges, in 1-2-5 sequence Vernier control for fully adjustable sweep time between steps |                                                           |  |  |
|                       | В                                      | 0.05 $\mu$ s/div to 50 ms/div ±3%,                                                                                                    | in 19 ranges, in 1-2-5 sequence                           |  |  |
| Sweep Magnification   |                                        | $	imes$ 10 (ten times) ±5% (±8% in 0.05 $\mu$ s-to-0.5 $\mu$ s range)                                                                 |                                                           |  |  |
| Linearity             |                                        | $\pm 3\%$ ( $\pm 5\%$ for $\times 10$ magnification)                                                                                  |                                                           |  |  |
| Holdoff               |                                        | Continuously variable from NORM position in A sweep                                                                                   |                                                           |  |  |
| Trace Separation      |                                        | Shifts B sweep trace continuously in vertical direction by 4 divisions or more with respect to A sweep                                |                                                           |  |  |
| Delayed Sweep         |                                        | Continuous delay (AFTER DELAY) & triggered delay (B TRIG' D: triggered by A trigger)                                                  |                                                           |  |  |
| Delay Time            |                                        | Continuous adjustable from 0.05 $\mu$ s/div to 0.5 s/div                                                                              |                                                           |  |  |

|                        |                                                 |              | CS-5170                                                                                                    | CS-5175                                                                       |  |  |
|------------------------|-------------------------------------------------|--------------|----------------------------------------------------------------------------------------------------|-------------------------------------------------------------------------------|--|--|
| Delay Accuracy         | Delay Accuracy                                  |              | ± (3% of set value + 1% of full scale) +<br>(0 to 300 ns) ± 4% of reading on CRT                                          |                                                                               |  |  |
| Delayed Jitter         |                                                 |              | 10000 : 1 of decupled                                                                                                    | I time axis A set value                                                       |  |  |
| TRIGGERING             |                                                 |              |                                                                                                    |                                                                               |  |  |
| Modes                  |                                                 |              | AUTO, NORM, FIX                                                                                                    | , & SINGLE-RESET                                                              |  |  |
| Trigger                | VEI                                             | RT MODE      | Triggered by input signal select                                                                                          | ed with vertical MODE selector                                                |  |  |
| Source                 | СН                                              | 1            | Triggered by CH                                                                                                    | 1 vertical signal                                                             |  |  |
|                        | СН                                              | 2            | Triggered by CH                                                                                                    | Triggered by CH2 vertical signal                                              |  |  |
|                        | LIN                                             | IE           | Triggered by                                                                                                    | ine frequency                                                                 |  |  |
|                        | EX.                                             | Т            | Triggered by exte                                                                                                    | rnal trigger signal                                                           |  |  |
| External Trigger       | Inpi                                            | ut Impedance | 1 MΩ±2%, a                                                                                                    | pprox. 30 pF                                                                  |  |  |
| 🛕 MAX. EXT.            | Inp                                             | ut Voltage   | 50 V (DC                                                                                                    | + AC peak)                                                                    |  |  |
| Coupling               |                                                 |              | AC, HFrej, DC, TV                                                                                                    | FRAME, & TV-LINE                                                              |  |  |
| Trigger Sensitivit     | ty                                              | At NORM po   | sition                                                                                                    |                                                                               |  |  |
|                        | AC<br>DC<br>HFREJ<br>TV<br>AUTO: Same<br>for al |              | Trigger frequency range<br>10 Hz to 50 MHz (INT: 1 div, EXT: 0.15 Vp-p)<br>10 Hz to 100 MHz (INT: 1.5 div, EXT: 0.2 Vp-p) |                                                                               |  |  |
|                        |                                                 |              | Trigger frequency range<br>DC to 50 MHz (INT: 1 div, EXT: 0.15 Vp-p)<br>DC to 100 MHz (INT: 1.5 div, EXT: 0.2 Vp-p)       |                                                                               |  |  |
|                        |                                                 |              | Trigger frequency range is more than 50 kHz, and minimum amplitude (voltage) required for sync is increased.              |                                                                               |  |  |
|                        |                                                 |              | FRAME, LINE<br>INT: 1.5 div, EXT: 0.2 Vp-p                                                                                |                                                                               |  |  |
|                        |                                                 |              | e as above specifications FIX: 50 Hz t<br>bove 50 Hz 50 Hz 50 Hz t                                                        | o 50 MHz (INT: 1.5 div, EXT: 200 mV)<br>o 100 MHz (INT: 2.0 div, EXT: 250 mV) |  |  |
| CALIBRATION            | V                                               | OLTAGE       | 1 V p-p±3%, square wave, p                                                                                                | ositive polarity, approx. 1 kHz                                               |  |  |
| INTENSITY M            | OD                                              | ULATION      |                                                                                                    |                                                                               |  |  |
| Sensitivity            |                                                 |              | + 5 V, positive voltag                                                                                                    | e decreases brightness                                                        |  |  |
| Input Impedance        |                                                 |              | Approx. 10 kΩ                                                                                                    |                                                                               |  |  |
| Usable Frequency Range |                                                 | Range        | DC to 5 MHz                                                                                                    |                                                                               |  |  |
|                        |                                                 | t Voltage    | 50 V (DC + AC peak)                                                                                                    |                                                                               |  |  |
| VERTICAL AX            | VERTICAL AXIS SIGNAL OU                         |              | TPUT (CH1 only)                                                                                                    |                                                                               |  |  |
| Output voltage         | Output voltage                                  |              | Approx. 50 mVp-p/div (50 Ω termination)                                                                                   |                                                                               |  |  |
| Output Impedar         | nce                                             |              | Approx. 50 Ω                                                                                                    |                                                                               |  |  |
| Frequency Resp         | on                                              | Se           | 100 Hz to 100 MHz, $-3 \text{ dB/50 }\Omega$ termination<br>(1 mV/div, 2 mV/div: 100 Hz to 20 MHz, $-3 \text{ dB}$ )      |                                                                               |  |  |

|                              |                 |                        | CS-5170                                                                                                    | CS-5175                                      |  |  |  |
|------------------------------|-----------------|------------------------|----------------------------------------------------------------------------------------------------|----------------------------------------------|--|--|--|
| READOU                       | T (only         | CS-5170)               | J                                                                                                    |                                              |  |  |  |
| Set Value                    |                 |                        | CH1/CH2 scale factor (with probe detection); V-UNCAL, ADD, INVERT<br>A/B sweep scale factor (magnification conversion): SWEEP-UNCAL, AFTER DELAY,<br>TRIG' D, X-Y |                                              |  |  |  |
| Cursor M                     | ode             | ⊿V1                    | Voltage difference between $\varDelta {\sf REF}$ and                                                                                                    | $\Delta$ cursors on a CH1 scale factor basis |  |  |  |
| A mode o                     | nly             | ΔV2                    | Voltage difference between $\varDelta REF$ and                                                                                                    | $\Delta$ cursors on a CH2 scale factor basis |  |  |  |
|                              |                 | ΔT                     | Time difference between $\varDelta$ REF and $\varDelta$ cursors on the basis of A sweep scale factor                                                              |                                              |  |  |  |
|                              |                 | 1/∆T                   | Frequency between $\Delta REF$ and $\Delta cursor$                                                                                                    | s on the basis of A sweep scale factor       |  |  |  |
|                              |                 |                        | Ratio: Voltage and time ratio between $\Delta REF$ and $\Delta cursors$ , supposing 5-division on the CRT as 100%                                                 |                                              |  |  |  |
|                              |                 |                        | Phase: Phase difference between $\varDelta {\rm REF}$ and $\varDelta {\rm cursors},$ supposing 5-division on the CRT as 360°                                      |                                              |  |  |  |
|                              |                 | NOTE: The 2            | K-Y mode allows $\Delta$ V1 measurement only.                                                                                                    |                                              |  |  |  |
| Cursor                       | Resolu          | tion                   | 10                                                                                                    | bits                                         |  |  |  |
| Meas-<br>urement<br>accuracy |                 | rement<br>cy           | ±4 %                                                                                                    |                                              |  |  |  |
| Measurable range             |                 |                        | $\Delta$ V, Ratio: ±3.6 div or more from the CRT center $\Delta$ T, 1/ $\Delta$ T, Ratio, Phase: ±4.6 div or more from the CRT center                             |                                              |  |  |  |
| TRACE F                      | ROTATIO         | <b>ON</b> (Electrical, | adjustable from front panel)                                                                                                    |                                              |  |  |  |
| POWER                        | REQUIR          | EMENT                  |                                                                                                    |                                              |  |  |  |
| Line Volta                   | ige             |                        | AC 100 V/120 V/220                                                                                                    | V ±10% 216V-250V                             |  |  |  |
| Line Frequ                   | uency           | ×                      | 50/60 Hz                                                                                                    |                                              |  |  |  |
| Power Co                     | nsumptio        | on                     | Approx. 59 W                                                                                                    |                                              |  |  |  |
| DIMENSI                      | <b>ONS</b> (V)  | $/ \times H \times D$  | $319 (341) \times 132 (145) \times 380 (455) \text{ mm}$ ( ) dimensions include protrusion from basic outline dimensions                                          |                                              |  |  |  |
| WEIGHT                       |                 |                        | 9.2 kg                                                                                                    |                                              |  |  |  |
| ENVIRO                       | IMENT/          | ٨L                     |                                                                                                    |                                              |  |  |  |
| Within Sp                    | ecificatio      | ons                    | 10°C to 35°C, 85% max. relative humidity                                                                                                    |                                              |  |  |  |
| Full Operation               |                 |                        | 0°C to 40°C, 85% max. relative humidity                                                                                                    |                                              |  |  |  |
| ACCESSORIES SUPPLIED         |                 | SUPPLIED               |                                                                                                    |                                              |  |  |  |
| Probe                        |                 |                        | PC-31 (READOUT compatible probe) $\times$ 2                                                                                                    | PC-39×2                                      |  |  |  |
|                              | Attenu          | ation                  | 1/10                                                                                                    | 1/10                                         |  |  |  |
|                              | Input impedance |                        | 10 MΩ, 22 pF ± 10% 10 MΩ, 12.5 pF ± 10%                                                                                                    |                                              |  |  |  |
| Power Su                     | pply Cab        | ole                    | 1                                                                                                    |                                              |  |  |  |
| Replacement Fuse             |                 | !                      | 1.2 A×2, 0.7 A×2                                                                                                    |                                              |  |  |  |
| Instruction Manual           |                 |                        |                                                                                                    | 1                                            |  |  |  |

\* Circuit and rating are subject to change without notice due to developments in technology.

## PRECAUTIONS

### SAFETY

Before connecting the instrument to the power source, carefully read the following information, then verify that the power cord and power line fuse are ones for your power line. The instrument's rear panel has a fuse holder on the left of the AC inlet terminal (the fuse holer also serves as a voltage selector). The value under the triangle  $\P$  marked on the holder indicates the line voltage set for the instrument. If the power cord is not applied with the correct voltage, there is a danger from electric shock.

• When converting the voltage, refer to the Maintenance section.

#### Line voltage

This instrument operates using ac-power input voltages that 100/120/220/240 V at frequencies from 50 Hz to 60 Hz.

#### Power cord

The ground wire of the 3-wire ac power plug places the chassis and housing of the oscilloscope at earth ground. Do not attempt to defeat the ground wire connection or float the oscilloscope; to do so may pose a great safety hazard. The appropriate power cord is supplied by an option that is specified when the instrument is ordered.

The optional power cords are shown as follows in Fig. 1.

#### Line fuse

The fuse holder is located on the rear panel and contains the line fuse. Verify that the proper fuse is installed by replacing the line fuse.

## **EQUIPMENT PROTECTION**

- Never allow a small spot of high brilliance to remain stationary on the screen for more than a few seconds. The screen may become permanently burned. A spot will occur only when the scope is set up for X-Y operation and no signal is applied. Either reduce the intensity so the spot is barely visible, switch back to normal sweep operation when no signal is applied, or set up the scope for spot blanking.
- 2. Never cover the ventilating holes on the top of the oscilloscope, as this will increase the operating temperature inside the case.
- 3. Never apply more than the maximum rating to the oscilloscope inputs.

▲ CH1, CH2 INPUT jacks: 500 Vp-p or 250 V (DC+AC peak)

EXT TRIG INPUT jack: 50 V (DC+AC peak) Z axis INPUT jack: 50 V (DC+AC peak)

Never apply external voltage to the oscilloscope output terminals.

- 4. Always connect a cable from the earth ground (GND) jack of the oscilloscope to the chassis of the equipment under test. Without this caution, the entire current for the equipment under test may be drawn through the probe clip leads under certain circumstances. Such conditions could also pose a safety hazard, which the ground cable will prevent.
- 5. Always use the probe ground clips for best results. Do not use an external ground wire in lieu of the probe ground clips, as undesired signals may be introduced.
- 6. Operation adjacent to equipment which produces strong ac magnetic fields should be avoided where possible. This includes such devices as large power supplies, transformers, electric motors, etc., that are often found in an industrial environment. Strong magnetic shields can exceed the practical CRT magnetic shielding limits and result interference and distortion.
- 7. Probe compensation adjustment matches the probe to the input of the scope. For best results, compensation of probe should be adjusted initially, then the same probe always used with the input of scope. Probe compensation should be readjusted whenever a probe from a different scope is used. (See page 21)
- 8. In X-Y operation, do not pull out the PULL  $\times$  10 MAG switch. If pulled out it, noise may appeare on the waveform.
- When turning on and off the POWER switch repeatedly, keep an interval of about 5 seconds. Faster on and off operation may cause malfunction to the instrument.
- Do not use the provided PC-31 Probe (supplied for CS-5170 only) with other measuring equipment because it incorporates a terminal for READOUT detection which might damage the other equipment.

7

| Plug configuration | Power cord and plug type                                              | Factory installed<br>instrument fuse   | Line cord plug fuse |
|--------------------|-----------------------------------------------------------------------|----------------------------------------|---------------------|
|                    | North American<br>120 volt/60 Hz<br>Rated 15 amp<br>(12 amp max; NEC) | 1.2 A, 250 V<br>Fast blow<br>6 × 30 mm | None                |
|                    | Universal Europe<br>220 volt/50 Hz<br>Rated 16 amp                    | 0.7 A, 250 V<br>T. lag<br>5×20 mm      | None                |
|                    | Australian<br>240 volt/50 Hz<br>Rated 10 amp                          | 0.7 A, 250 V<br>Fast blow<br>6 × 30 mm | None                |

Fig. 1 Power Input Voltage Configuration

## **CONTROLS AND INDICATORS**

## FRONT PANEL

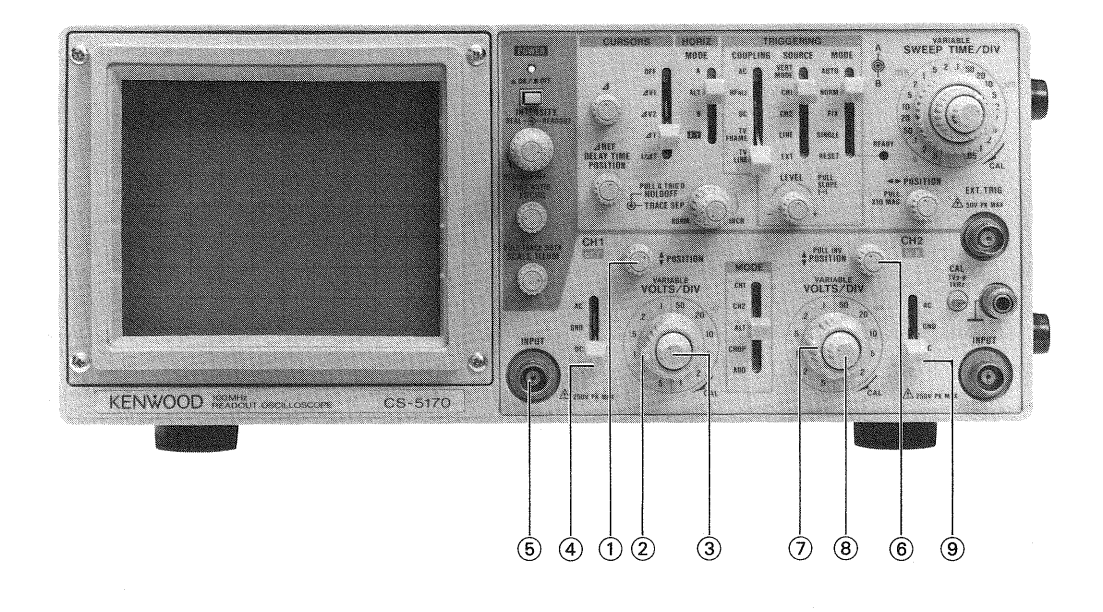

Fig. 2

#### ① CH1 ♦ POSITION Control

Rotation adjusts vertical position of CH1 waveform on the screen. In X-Y operation, rotation adjusts vertical position of display.

#### 2 CH1 VOLTS/DIV Control

Vertical attenuator for channel 1. Provides step adjustment of vertical sensitivity in 1-2-5 sequence. VARI-ABLE control is turned to the CAL position, the calibrated vertical sensitivity is obtained. In X-Y operation, this control serves as the attenuator for Y-axis.

#### **③ CH1 VARIABLE Control**

Rotation provides fine control of channel 1 vertical sensitivity. In the fully clockwise (CAL) position, the vertical attenuator is calibrated. In X-Y operation, this control serves as the Y-axis attenuation fine adjustment.

#### **④ CH1 AC-GND-DC Switch**

This switch is the CH1 vertical axis coupling mode selector, for X-Y operation, the Y-axis coupling mode control.

- AC: AC input coupling with blocking of any DC signal component.
- GND: Vertical amplifier is disconnected from the input signal and connected to ground. This mode is useful in determining the zero reference.
- DC: DC coupling, with both the DC and AC components of the input signal displayed on the CRT.

## 5 CH1 INPUT jack

Vertical input for channel 1 trace in normal sweep operation. Y-axis input for X-Y operation.

#### ⓐ ♦ CH2 POSITION/PULL INVert Control

#### CH2 POSITION:

Rotation adjusts vertical position of channel 2 trace.

INV: Push-pull switch selects channel 2 signal inverted (PULL INV) when pulled out. (Hereafter PULL INV is described as CH2 INV.)

#### 7 CH2 VOLTS/DIV Control

Vertical attenuator for CH2. Provides the same function as VOLTS/DIV Control ② for CH1. In X-Y operation, the control serves as the X-axis attenuator.

### (8) CH2 VARIABLE Control

Rotation provides fine control of channel 2 vertical sensitivity.

- Provides the same function as VARIABLE Control ③ for CH1.
- In X-Y operation, this control serves for X-axis attenuation fine adjustment.

#### 9 CH2 AC-GND-DC Switch

Three-position lever switch which operates as follows:

- AC: Blocks DC component of channel 2 input signal.
- GND: Opens signal path and grounds input to vertical amplifier. This provides a zero-signal base line, the position of which can be used as a reference when performing DC measurements.
- DC: Direct input of AC and DC component of channel 2 input signal.

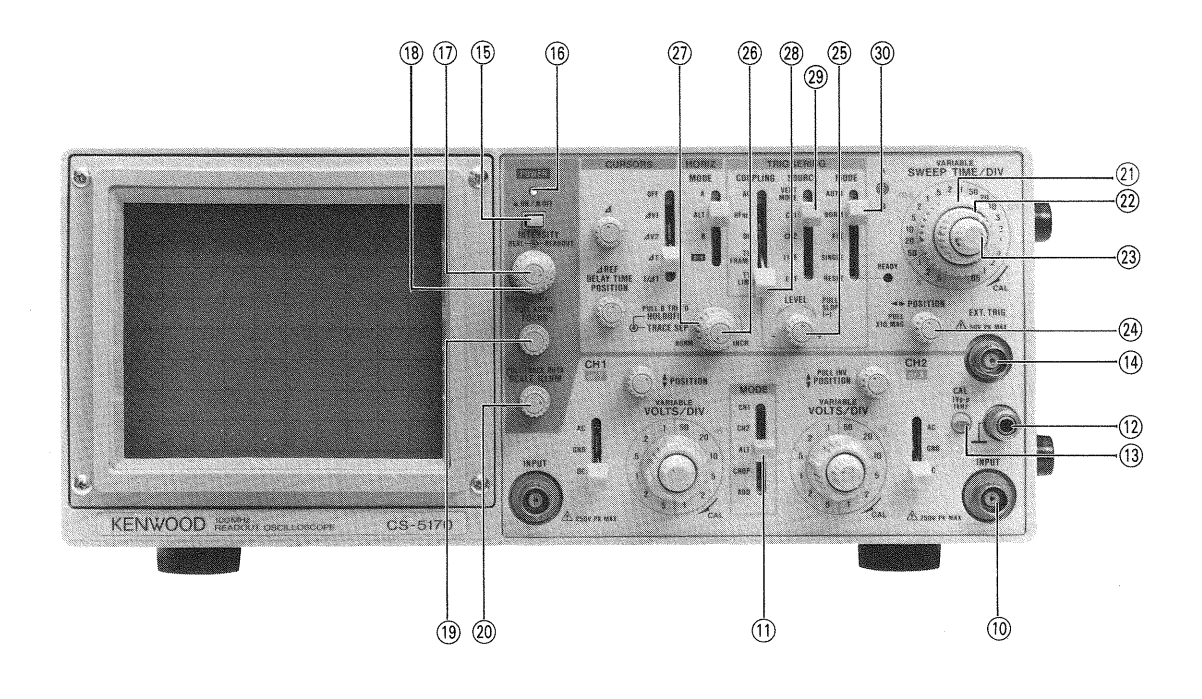

Fig. 3

#### 10 CH2 INPUT Jack

Vertical input for channel 2 trace in normal sweep operation. X-axis input in X-Y operation.

#### (1) MODE Switch

Selects the basic operating modes of the oscilloscope.

- CH1: Only the input signal to channel 1 is displayed as a single trace.
- CH2: Only the input signal to channel 2 is displayed as a single trace.
- ALT: Alternate sweep is selected regardless of sweep time.
- CHOP: Chop sweep is selected regardless of sweep time at approximately 300 kHz.
- ADD: The waveforms from channel 1 and channel 2 inputs are added and the sum is displayed as a single trace. When the CH2 INV (6) button is engaged, the waveform from channel 2 is subtracted from the channel 1 waveform and the difference is displayed as a single trace.
- (2) GND terminal/binding post. Earth and chassis ground.
- **13** CAL Terminal
- Provides 1 kHz, 1 V peak-to-peak square wave signal.
- This is useful for probe compensation adjustment.

#### (1) EXT TRIG INPUT Jack

Input terminal for external sync signal. When SOURCE switch is selected in EXT position, the input signal at the EXT TRIG INPUT jack becomes the trigger.

- (5) POWER Switch \_\_\_\_ ON/ \_\_\_ OFF A press of this switch turns the power ON.
- POWER Indicator
   Lights when the POWER switch is pressed.
- INTEN (REAL) Control Controller for adjusting brightness of the real-time waveform.
- (B) INTEN (READOUT) Control (CS-5170 only) Controller for adjusting brightness of the READOUT value.
  - \* By turning the controller clockwise up to the very end, the READOUT value becomes brightest; turning counterclockwise turns readout function OFF and makes the value disappear.

## **19 FOCUS/PULL ASTIG Control**

FOCUS: Focus adjustment

ASTIG: Used to bring the waveform into the best condition with the FOCUS adjustment by adjusting trace and spot aberration. Pull the knob to make a spot circular.

#### 20 SCALE ILLUM/PULL TRACE ROTA Control

- SCALE ILLUM: Brightness adjustment of the scale of the CRT. For photographing, rotate the knob to adjust brightness to prevent halation caused by too bright illumination.
- TRACE ROTA: Tilt adjustment of the horizontal bright line in the case where geomagnetism influences the bright line to tilt.

### 2) A SWEEP TIME/DIV Control

Range select dial of 22 ranges from 0.05  $\mu$ s/div to 0.5 s/div.

To calibrate the set value, rotate the SWEEP VARIA-BLE controller (2) clockwise up to the CAL position.

#### 22 B SWEEP TIME/DIV Control

Range select dial of 19 ranges from 50 ms/div to 0.05  $\mu$ s/div. Set this dial to a value same as the A SWEEP TIME/DIV (21) or higher than it.

#### **23** A SWEEP VARIABLE Control

Fine sweep time adjustment. In the fully clockwise (CAL) position, the sweep time is calibrated.

#### ④ ● POSITION/PULL × 10 MAG Control

Horizontal position controller, which provides horizontal shift of waveform. By pulling the knob, the sweep time is quickened ten times.

In the X-Y operation, rotation adjusts horizontal position of display.

**NOTE:** In X-Y operation, keep this knob pressed (normal sweep mode).

#### 25 LEVEL/PULL SLOPE (-) Control

LEVEL: Trigger level adjustment determines point on triggering waveform where A sweep triggered. PULL SLOPE (-) Switch:

> Two-position push-pull switch. Pulled out position selects negative going (-) slope and pushed in position selects positivegoing (+)slope as triggering point for A sweep.

#### (b) HOLDOFF/PULL B TRIG'D Control HOLD OFF:

Adjusts the interval between sweep operations. Rotating clockwise from the NORM position, that is reached when rotated fully counterclockwise, causes the holdoff time to be prolonged.

PULL B TRIG'D:

Pulling out the knob activates B TRIG'D function. B sweep starts from the sweep start point at the trigger level after delay time set with the A SWEEP TIME/DIV and DELAY TIME POSITION (36) has passed. The trigger signal for A sweep is used as the trigger signal for B sweep. With this knob depressed, B sweep starts after delay time set with the A SWEEP TIME/DIV and DELAY TIME POSITION has passed.

#### 2 TRACE SEPARATION Control

Adjusts vertical separation between A sweep and B sweep (control has effect only in the ALT of HORIZ. MODE).

Clockwise rotation increases separation; B sweep moves down with respect to A sweep up to 4 divisions.

#### **28 COUPLING Switch**

Selects coupling for sync trigger signal.

- AC: Trigger is AC coupled. Blocks DC component of input signal; most commonly used position.
- HFREJ: Sync signal is DC coupled through a low-pass filter to eliminate high frequency components for stable triggering of low frequency signals.
- DC: The sync signal is DC coupled for sync which includes the effects of DC components.
- TV FRAME:

Vertical sync pulses of a composite video signal are selected for triggering.

TV LINE: Horizontal sync pulses of a composite video signal are selected for triggering.

#### 29 SOURCE Switch

Sweep trigger source select switch.

- VERT MODE: (Hereinafter referred to as V.MODE). The sweep trigger source is selected with the MODE selector for the vertical operation (Yaxis). When the vertical MODE selector is set to CH1, the channel-1 signal is used as a trigger source. When it is set to CH2, the channel-2 signal is used as a trigger source. When set to ALT, both the channel-1 and channel-2 signals are used alternately. When set to CHOP or ADD, the channel-1 signal is used as a trigger source.
- CH1: Channel 1 signal is used as a trigger source.
- CH2: Channel 2 signal is used as a trigger source.
- LINE: Sweep is triggered by line voltage (50/60 Hz). NOTE: When the COUPLING switch is set to other than AC position, the synchronization cannot be carried out. Be sure to set the COUPLING switch to AC position.
- EXT: Sweep is triggered by signal applied to EXT TRIG input jack (1).

#### TRIGGERING MODE (Trig MODE) Control

Selects triggering mode.

AUTO: Triggered sweep operation when trigger signal is present, automatically generates sweep (free runs) in absence of trigger signal.

NORM: Normal triggered sweep operation. No trace is presented when a proper trigger signal is not applied.

FIX: Sets to auto triggering mode. This mode operates regardless of the LEVEL control setting. In this mode, trace line (free runs) is generated in absence of trigger signal.

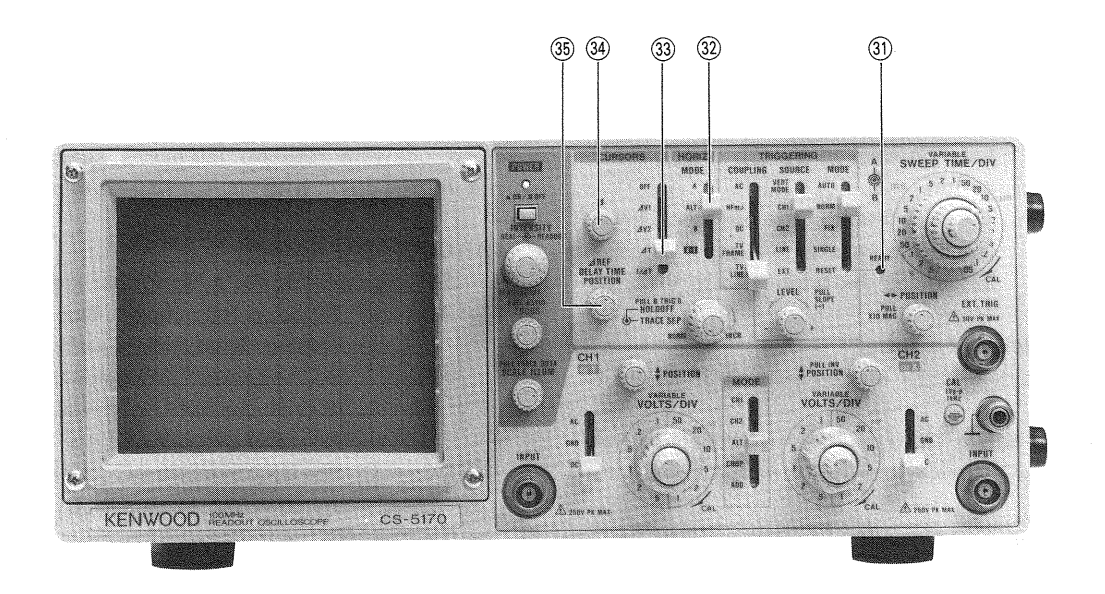

Fig. 4

SINGLE: Single-sweep mode

- **NOTE:** Dual-trace single-sweep observation is not possible if the vertical operation MODE is set to ALT. Be sure to set the MODE to CHOP.
- RESET: Reset mode of single-sweep operation. When reset, the switch returns to the SINGLE position, with the READY LED ③ lighting until completion of sweep.

#### **31 READY Indicator**

When reset in single-sweep operation, this lamp lights and remains lit until the sweep operation is completed.

## 32 HORIZ MODE Switch

Used to select the horizontal display mode.

- A: Only A sweep is operative, with the B sweep dormant.
- ALT: A sweep alternates with the B sweep. For this mode of operation, the B sweep appears as an intensified section on the A sweep.
- B: Only delayed B sweep is operative.
- X-Y: Channel 1 becomes the Y-axis and channel 2 becomes the X-axis for X-Y operation. The setting of the vertical MODE and TRIG MODE switches have no effect.

## 33 CURSORS Switch (only CS-5170)

Cursor measurement mode select switch. **NOTE:** Cursor measurement is impossible if the HO-RIZ MODE selector (2) is set to ALT or B.

- OFF: Cursor measurement is not performed. The cursor, and cursour measurement mode and cursor measurement value are not displayed on the CRT.
- $\Delta$ V1: Two horizontal cursor lines are displayed on the CRT, and voltage difference and voltage ratio between them are displayed in the upper right on the CRT posterior to the cursor measurement mode display.
  - Setting the CH1 VARIABLE controller (3) to the CAL position causes voltage difference measurement, and a value calculated in accordance with setting of the CH1 VOLTS/DIV control (2) is displayed posterior to  $\Delta$ V1.

Setting the CH1 VARIABLE controller ③ to the UNCAL position causes voltage ratio measurement, and a value calculated assuming that 5-division as 100% is displayed posterior to the RATIO.

When the  $\Delta$  cursor is below the  $\Delta$  REF cursor, a negative value is displayed.

**NOTE:** Setting of the MODE select switch (1) to the CH2 position causes  $\Delta$  V2 mode cursor measurement.

ΔV2: Two horizontal cursor lines are displayed on the CRT, and voltage difference and voltage ratio between them are displayed in the upper right on the CRT posterior to the cursor measurement mode display.

Setting the CH2 VARIABLE controller (8) to the CAL position causes voltage difference measurement, and a value calculated in accordance with setting of the CH2 VOLTS/DIV control (7) is displayed posterior to  $\Delta$ V2.

Setting the CH2 VARIABLE controller (8) to the UNCAL position causes voltage ratio measurement, and a value calculated on the basis of 5-division as 100% is displayed posterior to the RATIO.

When the  $\Delta$  cursor is below the  $\Delta$ REF cursor, a minus value is displayed.

**NOTE:** Setting of the MODE select switch (1) to the CH1 position causes  $\Delta$ V1 mode cursor measurement.

Setting of the HORIZ MODE select switch 32 to the X-Y position disables  $\varDelta$ V2 mode measurement.

**⊿**T:

Two vertical cursor lines are displayed on the CRT, and time difference and time ratio between them are displayed in the upper right on the CRT posterior to the cursor measurement mode display.

Setting the SWEEP VARIABLE controller (2) to the CAL position causes time difference measurement, and a value calculated in accordance with setting of the A SWEEP TIME/DIV control (2) is displayed posterior to  $\Delta T$ .

Setting the SWEEP VARIABLE controller (2) to the UNCAL position causes time ratio measurement, and a value calculated assuming that 5-division as 100% is displayed posterior to the RATIO.

When the  $\Delta$  cursor is on the left of the  $\Delta$  REF cursor, a minus value is displayed.

**NOTE:** Setting of the HORIZ MODE select switch (2) to the X-Y position disables  $\Delta T$ mode measurement.

1/ΔT: Two vertical cursor lines are displayed on the CRT, and frequency and phase difference between them are displayed in the upper right on the CRT posterior to the cursor measurement mode display.

Setting the SWEEP VARIABLE controller (2) to the CAL position causes frequency measurement, and a value calculated in accordance with setting of the A SWEEP TIME/DIV control (2) is displayed posterior to  $1/\Delta T$ .

Setting the SWEEP VARIABLE controller (2) to the UNCAL position causes phase difference measurement, and a value calculated assuming that 5-division as 360° is displayed posterior to the PHASE.

When the  $\Delta$  cursor is on the left of the  $\Delta$  REF cursor, a minus value is displayed. However, fre-

quency is displayed in an absolute value. **NOTE:** Setting of the HORIZ MODE select switch (3) to the X-Y position disables  $1/\Delta$ T mode measurement.

**34** *△* Control (only CS-5170)

Controller for shifting the measuring cursor (rough dotted line) out of two cursor lines displayed on the CRT in the cursor measurement. By rotating the controller clockwise, the cursor line moves upward or rightward: by rotating counterclockwise, it moves downward or leftward.

#### ③ Δ REF/DELAY TIME POSITION Control (Δ REF function is only CS-5170)

Controller for shifting the reference cursor (small-dotted line) out of two cursor lines displayed on the CRT in the cursor measurement. By rotating the controller clockwise, the cursor line moves upward or rightward: by rotating counterclockwise, it moves downward or leftward.

This controller is also used to set delay time of the B sweep start point from the A sweep start point, if the HORIZ MODE selector is set to ALT or B position. (DE-LAY TIME POSITION)

It controls delay time continuously between 0.2 and 10 times of a set value with the A SWEEP TIME/DIV controller.

13

## **CONTROLS AND INDICATORS**

## **REAR PANEL**

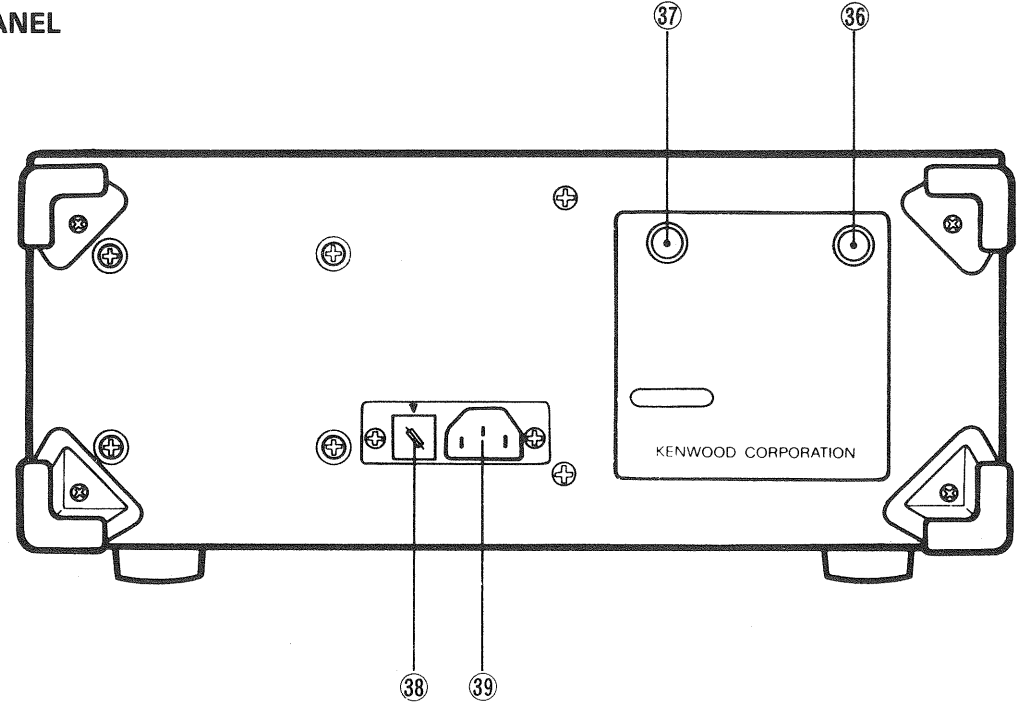

Fig. 5

#### 36 Z AXIS INPUT Jack

External intensity modulation input; TTL compatible. Positive voltage increases brightness, negative voltage decreases brightness.

#### **37 CH1 OUTPUT Jack**

CH1 vertical output signal connector. AC coupled output connector. Do not connect CH1 OUTPUT to channel 2 input as cascaded operation.

#### **38** Fuse Holder, Line Voltage Selector

#### **39** Power Input Connector

Input terminals of power supply. Connect the AC cord provided.

## **DIRECTIONS FOR USE**

## **READOUT DISPLAY** (only CS-5170)

## (1) POSITIONS OF THE DISPLAY

Displays the scale factors, cursor measurement data, etc. at the following positions on the CRT.

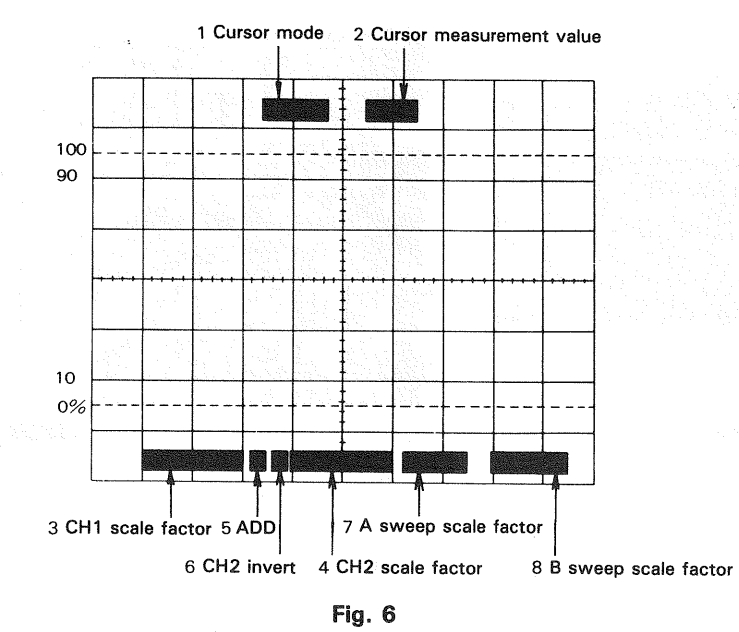

## (2) **DISPLAY CONTENTS**

#### **1 Cursor Mode**

The current setting cursor mode, which depends on the combination of the operation controls, is displayed.  $\Delta V1$ ,  $\Delta V2$ ,  $\Delta T$ ,  $1/\Delta T$ , RATIO, PHASE

## 2 Cursor Measuring Data

The result measured by the two cursors is displayed. In the  $1/\Delta T$  mode, when the two cursors approach each other and the measurement nears its limit, a "?" will be displayed in front of the measured data. This shows that the measured data is not available.

## **3 CH1 Scale Factor**

Displays the CH1 vertical axis sensitivity to one division. When not in CAL mode. a  $^{\prime\prime}$  >  $^{\prime\prime}$  is displayed posterior to CH1.

NOTE: This is not displayed when the MODE switch (1) is set to CH2.

## 4 CH2 Scale Factor

Displays the CH2 vertical axis sensitivity to one division. When not in CAL mode. a  $^{\prime\prime}$  >  $^{\prime\prime}$  is displayed posterior to CH2.

NOTE: This is not displayed when the MODE switch (1) is set to CH1.

#### 5 ADD

"+" is displayed when the MODE switch (1) is set to ADD.

### **6 CH2 INVERT**

The inverted polarity of CH2 '' $\downarrow$ '' is displayed by controlling the  $\clubsuit$  POSITION/PULL INV (6).

### 7 A Sweep Scale Factor

Displays a sweep range selected with the A SWEEP TIME/DIV (2).

When the SWEEP VARIABLE is not set to CAL mode, a ">" is displayed posterior to A.

### 8 B Sweep Scale Factor

Displays a sweep range selected with the B SWEEP TIME/DIV if the HORIZ MODE ③ is set to ALT or B. By pulling the ◀► POSITION/PULL × 10 MAG ④, 1/10 scale factors of the A SWEEP TIME/DIV ④ and B SWEEP TIME/DIV ② are displayed. If the HORIZ MODE ③ is set to X-Y position, ''X-Y'' is displayed instead of A and B sweep ranges.

#### 9 Delay Time

The cursor mode and cursor measuring data are not displayed if the HORIZ MODE ③ is set to ALT or B. "DE-LAY" is displayed in place of the cursor mode, and a delay time is displayed in place of the cursor measuring data.

If the triggered delay (B TRIG'D) is selected, "?" is displayed posterior to DELAY.

## **OPERATING INSTRUCTIONS**

## **INITIAL STARTING PROCEDURE**

Prior to turning the power ON, set the switches as in the drawing below in advance. For details of switch setting,

refer to the item "Front Panel". In the case of using a probe, refer to the Operation Manual attached to the probe as well as the application example "Probe Compensation".

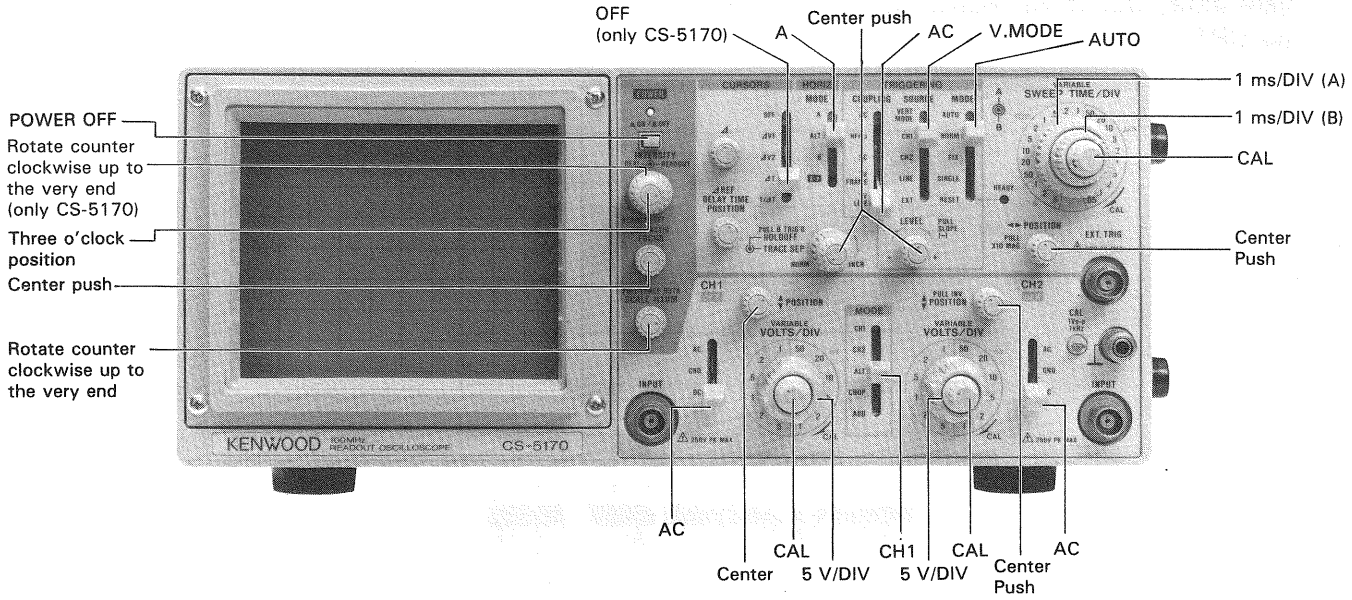

#### Fig. 7

## [A] OPERATION AS A GENERAL-USE OSCIL-LOSCOPE

## (1) Normal sweep display operation

- 1. Press the POWER switch (15) to supply power, and the POWER LED (16) lights.
- A bright line appears in the CRT center. If it is not in the center, adjust its position to the center with the ♥ POSI-TION controller ①. Then, adjust the brightness with the INTENSITY controller ⑦, and the focus, with the FOCUS controller ⑲ as required for easy observation.
- 3. Supply input signal into the CH1 INPUT jack (5). Rotate the VOLTS/DIV control (2) to adjust waveform to appropriate dimensions.
  - Set the MODE select switch (1) to CH2. Then, supply input signal into the CH2 INPUT connector (10). Its waveform is displayed on the CRT in the same procedures with channel 1.
- When the MODE select switch is set to ADD, the composite waveforms of CH1 and CH2 (the algebraic sum of CH1 + CH2) is displayed on the CRT. In this status, if CH2 INV is engaged by pulling out the CH2 ♦ POSI-TION, the algebraic difference between CH1 and CH2 (CH1 - CH2) will be displayed.
- The sensitivity of the ADDed waveform becomes the same as the value indicated by VOLTS/DIV provided that the same VOLTS/DIV value has been set for the waveforms of the two channels.
- When the MODE select switch (1) is set to ALT, the channel-1 and channel-2 waveforms are displayed alternately in every sweep. Waveform of each channel is triggered independently. If the MODE select switch (1) is set to CHOP, channel-1 and channel-2 waveforms through chopped triggering are displayed. If the SOURCE select switch (2) is set to V. MODE, the channel-1 signal only

is triggered. To make the channel-2 signal triggered, set the SOURCE select switch (29) to CH2.

4. The display on the screen will probably be unsynchronized. Refer to TRIGGERING procedure below for adjusting synchronization and sweep speed to obtain a stable display showing the desired number of waveform. **TRIGGERING** 

The input signal must be properly triggered for stable waveform observation. TRIGGERING is possible the input signal INTernally to create a trigger or with an EX-Ternally provided signal of timing relationship to the observed signal, applying such a signal to the EXT. TRIG INPUT jack (4).

 The selection of a signal that serves as the trigger signal is made using the SOURCE switch <sup>(2)</sup>.
 ★ Internal Sync

When the SOURCE selector <sup>(2)</sup> is set to V.MODE, CH1, CH2 or LINE, the input signal is connected to the internal trigger circuit. In this position, a part of the input signal fed to the INPUT jack <sup>(5)</sup> or <sup>(1)</sup> is applied from the vertical amplifier to the trigger circuit to cause the trigger signal synchronously with the input signal to drive the sweep circuit. If the SOURCE select switch is set to V.MODE, the trigger signal is selected in compliance with the vertical MODE selector setting. (Refer to the section "CONTROLS AND INDICATORS".) Setting the vertical MODE selector to ALT causes independent trigger to the channel-1 and channel-2 signals respectively, enabling two signals with no time relationship to be observed.

If the SOURCE select switch is set to CH1 or CH2, triggering is made by the channel-1 and channel-2 signals respectively, regardless of MODE (1) setting. Setting the SOURCE select switch to LINE causes synchronization with commercial power frequency.

#### \*External Sync

When the SOURCE selection is in EXT, the input signal at the EXT TRIG INPUT (1) jack becomes the trigger. This signal must have a time or frequency relationship to the signal being observed to synchronize the display. External sync is prefered for waveform observation in many applications. For example, Fig. 8 shows that the sweep circuit is driven by the gate signal when the gate signal in the burst signal is applied to the EXT. TRIG INPUT jack.

Shows the input/output signals, where the burst signal generated from the signal is applied to the instrument under test. Thus, accurate triggering can be achieved without regard to the input signal fed to the INPUT (5) or (10) jack so that no further triggering is required even when the input signal is varied.

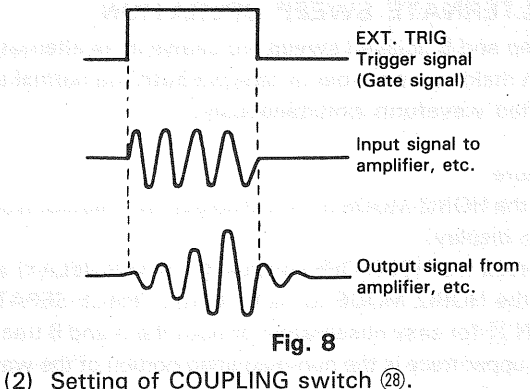

## Setting of COUPLING switch 28.

#### AC:

The trigger signal is capacitively coupled, so its DC component is cut, giving a stable trigger which is not affected by the DC component. With this advantage, this position of the coupling switch is conveniently selected for ordinary applications. However, if the trigger signal is lower than 10 Hz, the trigger signal level becomes attenuated, resulting in difficulty in triggering.

#### HF REJ:

The trigger signal is supplied through a low-pass filter to eliminate the high-frequency component (higher than 10 kHz), giving a stable triggering with lowfrequency component. When high-frequency noise is superimposed over the trigger signal as shown in Fig. 9, the high-frequency noise is cut to provide a stable trigger.

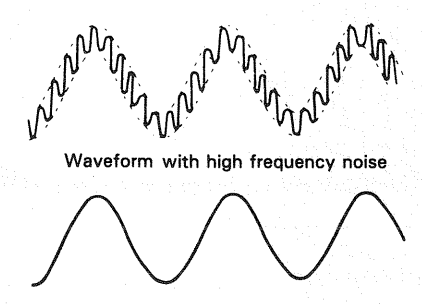

Trigger signal by HF rejection

Fig. 9

#### DC:

Permits triggering from dc to over 60 MHz. Couples dc component of sync trigger signal. Useful for triggering from very low frequency signals (below 10 Hz) or ramp waveforms with slow repeating dc.

(3) After the COUPLING has been set, the trigger point can be set by rotating LEVEL/SLOPE control 25.

#### ★ Triggering Level

Trigger point on waveform is adjusted by the LEVEL/PULL 25 control. Fig. 10 shows the relationship between the SLOPE and LEVEL of the trigger point. Triggering level can be adjusted as necessary.

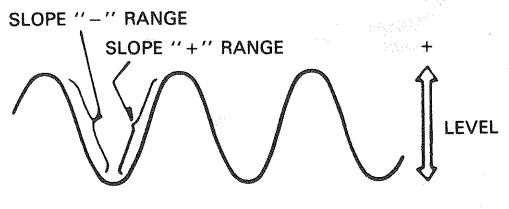

Fig. 10

#### \* Auto Trigger

When the TRIG MODE (30) selection is in AUTO, the sweep circuit becomes free-running as long as there is no trigger signal, permitting a check of GND level. When a trigger signal is present, the trigger point can be determined by the LEVEL control for observation as in the normal trigger signal. When the trigger level exceeds the trigger signal, the trigger circuit also becomes free-running where the waveform starts running. When the TRIG MODE is set to NORM and/or, when the trigger signal is absent or the triggering level exceeds the signal there is no sweep.

#### ★ Fix

When the TRIG MODE 30 is set to FIX, triggering is always effected in the center of the waveform, eliminating the need for adjusting the triggering level. As shown in Fig. 11-(a) or (b), when the TRIG MODE is set to NORM and the triggering level is adjusted to either side of the signal, the trigger point is deviated as the input signal becomes small which, in turn, stops the sweep operation. By setting the TRIG MODE to FIX, the triggering level is automatically adjusted to the approximate center of the waveform and the signal is synchronized regardless of the position of LEVEL control as shown in Fig. 11-(c). When the input signal is suddenly changed from a square waveform to a pulse waveform, the trigger point is shifted extremely toward the "-" side of the waveform unless the triggering level is readjusted as shown in Fig. 12-(a).

See Fig 12-(a)-(2). Also, if the trigger point has been set to the '' - '' of squarewave (Fig 12-(b)-(1)) and the input signal is changed to a pluse signal, the trigger point is deviated and the sweep stops. When this happens, set the TRIG MODE to FIX and the triggering is effected in the approximate center of the waveform, making it possible to observe a stabilized waveform. (Fig 12-(c))

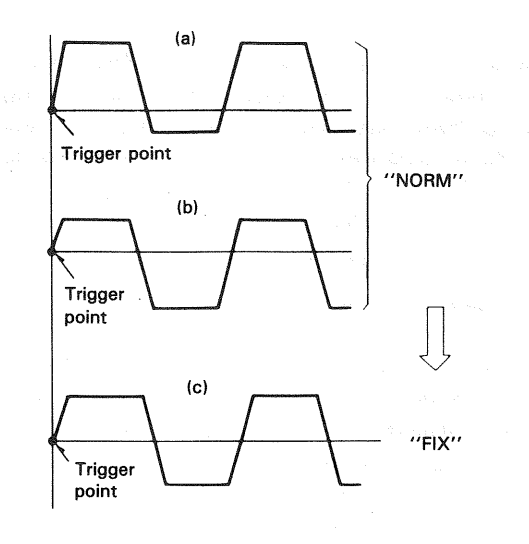

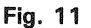

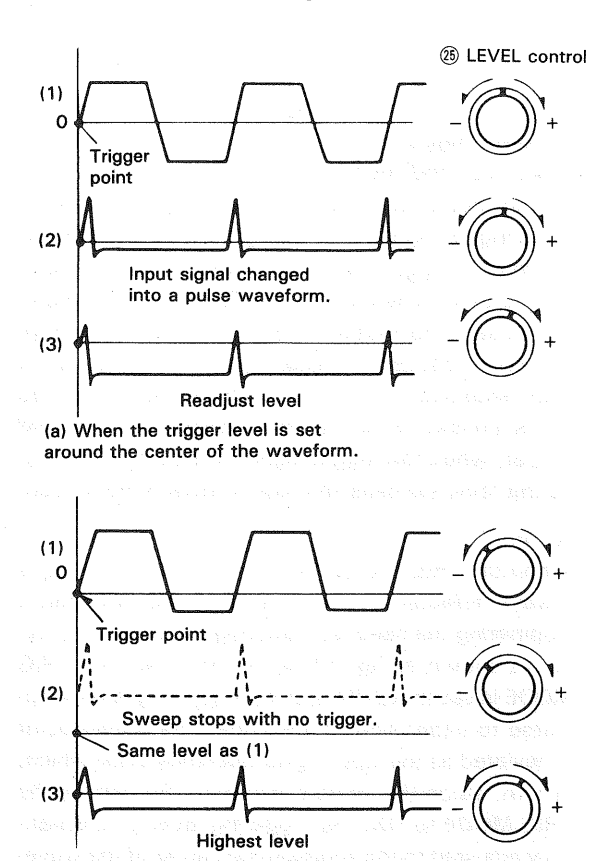

(b) When the trigger level is set to the "-" side of the waveform (Mode switch set to "NORM")

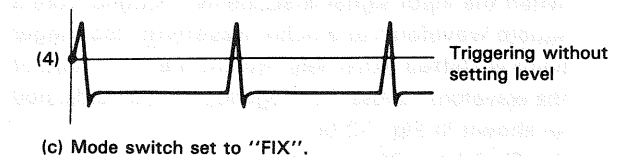

Fig. 12

5. Adjust the A SWEEP/TIME DIV control (2) to obtain an appropriate display. Now a normal sweep display is obtained.

## (2) MAGNIFIED SWEEP OPERATION

Since merely shortening the sweep time to magnify a portion of an observed waveform can result in the desired portion disappearing off the screen, such magnified display should be performed using the MAGNIFIED SWEEP.

Using the ◀► POSITION (2) control, adjust the desired portion of waveform to the CRT. Pull the PULL × 10 MAG (2) control to magnify the display 10 times. For this type of display the sweep time is the SWEEP TIME/DIV setting divided by 10.

## (3) ALTERNATE SWEEP OPERATION

A sweep and B delayed sweep are usable in an alternating fashion making it possible to observe both the normal and magnified waveform simultaneously.

#### Procedure:

- 1. Set the HORIZ MODE to A and adjust for a normal waveform display.
- 2. Depress the HOLD OFF control (18) (AFTER DELAY) and set the HORIZ MODE to ALT. Adjust TRACE SEPATA-TION (27) for easy observation of both the A and B traces. The upper trace is the non-magnified portion of the waveform with the magnified portion super-imposed as an intensified section. The lower waveform is the intensified portion displayed magnified.
- The △ REF/DELAY TIME POSITION (3) control can be used to continuously slide the magnified portion of the waveform across the A sweep period to allow magnification of precisely the desired portion of waveform.
- 4. Set the HORIZ MODE to B to display the INT intensified portion as a magnified B sweep. (Fig. 14)
- 5. For Starts AFTER DELAY operation, apparent jitter increases as magnification increases. To obtain a jitter free display pull the HOLD OFF control out. In this "Triggerable After Delay" mode the A trigger signal selected by the SOURCE switch (29) becomes the B trigger source.

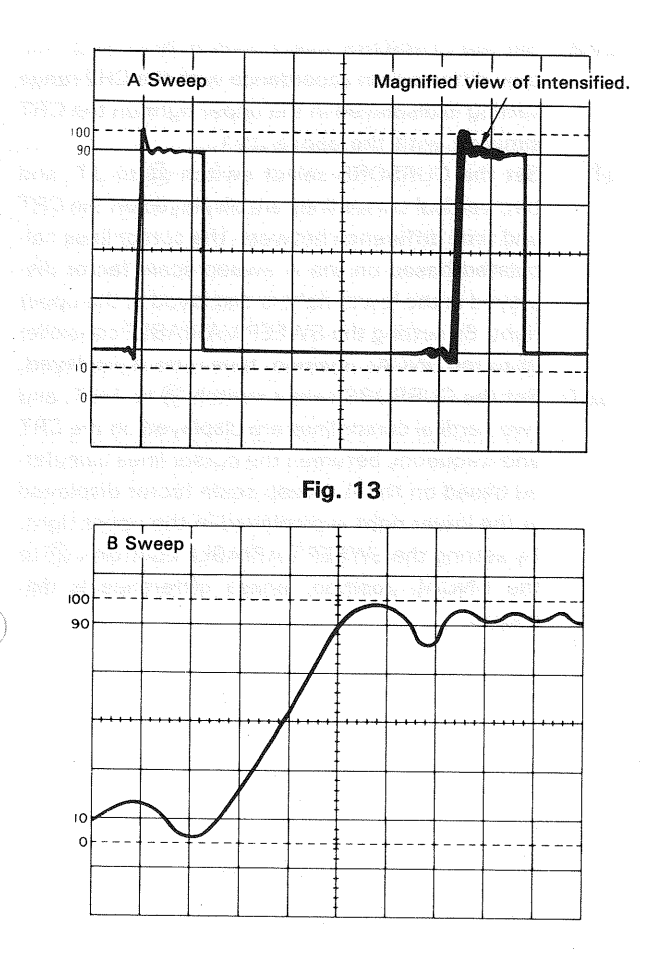

#### Fig. 14 Magnified view of intensified zone above

Note that for this type of operation both the DELAY TIME POSITION and TRIG LEVEL affect the start of the B sweep so that the delay time is used as a reference point. (Fig. 15)

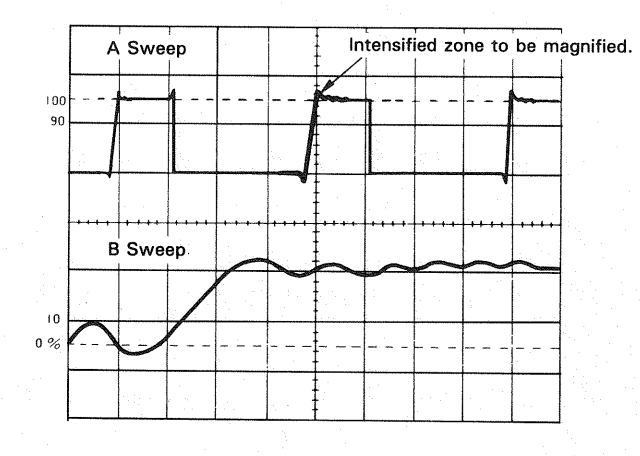

Fig. 15

### (4) X-Y OPERATION

For some measurements, an external horizontal deflection signal is required. This is also referred to as an X-Y measurement, where the Y input provides vertical deflection and X input provides horizontal deflection.

X-Y operation permits the oscilloscope to perform many types of measurements not possible with conventional sweep operation. The CRT display becomes an electronic graph of two instantaneous voltages. The display may be a direct comparison of two voltages such as during phase measurement, or frequency measurement with Lissajous waveforms.

To use an external horizontal input, use the following procedure;

- 1. Set the HORIZ MODE switch to X-Y the position.
- 2. Use the channel 1 probe for the vertical input and the channel 2 probe for the horizontal input.
- 3. Adjust the amount of horizontal deflection with the CH2 VOLTS/DIV and VARIABLE controls.
- 4. The CH2 (vertical) POSITION (6) control now serves as the horizontal position control, and the ◄► POSITION (2) control is disabled.
- 5. All sync controls are disconnected and have no effect.

## (5) VIDEO SIGNAL OBSERVATION

The TV FRAME/LINE switch permits selection of vertical or horizontal sync pulse for sweep triggering when viewing composite video waveforms. In the LINE position, horizontal sync pulses are selected as triggers to permit viewing of horizontal line of video. In the FRAME position, vertical sync pulses are selected as triggers to permit viewing of vertical fields and frames of video. When observing the video waveforms, stable display is obtained on the screen regardless the TRIG LEVEL <sup>(3)</sup> control if the TRIG MODE <sup>(3)</sup> switch to FIX.

At most points of measurement, a composite video signal is of the (-) polarity, that is, the sync pulses are negative and the video is positive. In this case, use "-" SLOPE. If the waveform is taken at a circuit point where the video waveform is inverted, the sync pulses are positive and the video is negative. In this case, use "+" SLOPE.

The paradout transition wat the managed OVC, and the multi-arise measuration see that with them invariation.

and the second second second second second second second second second second second second second second second

4. Set the MDDE select arready () to MT and the DDMRDDME select reactors (C for DMT, and the Markedmat connect searces (C sectors) and the Markedmat connect searces as depleted to the OM and valences difference becauses competing of the DMT MDETEMPT coentration with celting of the DMT MDETEMPT coentration with celting of the DMT again ed the OMT. No contrat the OMT WARKER, to marke a data (DMT, No contrat the OMT WARKER), in markingday, and the DMT Strategory, released to the the data contration.

Maren tra dungone 15 tria popularita ita ku minutaria addu than diferi nortanaliae Skraten 6 oktorealiae 19

#### (6) SINGLE SWEEP OPERATION

This mode of display is useful for looking at nonsynchronous or one time events.

#### Procedure:

- 1. Set the TRIG MODE (3) to either AUTO or NORM. Apply a signal of approximately the same amplitude and frequency as the signal that is to be observed as the trigger signal and set the trigger level.
- Set TRIG MODE to RESET observe that the READY indicator LED lights to indicate the reset condition. This LED goes out when the sweep period is completed.
- 3. After the above set-up is completed the scope is ready to operate in the SINGLE sweep mode of operation after resetting the instrument using the RESET switch. Input of the trigger signal results in one and only one sweep and READY indicator LED goes out.

#### NOTE: -

With the HORIZ MODE set to ALT the simultaneous observation of the A sweep and B sweep waveforms at SINGLE sweep mode is not possible. Also for ALT (vertical MODE) mode operation simultaneous observation is not possible. Set the unit to the CHOP mode in this case.

### [B] READOUT OPERATION (only CS-5170)

#### 1 CRT surface readout

By rotating the INTEN (READOUT) controller <sup>(B)</sup> clockwise up to the very end, characters are displayed on the CRT. Adjust the brightness as necessity requires. The CH1 and CH2 scale factors are displayed in the lower part of the CRT in accordance with setting of the MODE select switch <sup>(II)</sup>. The sweep scale factor is displayed in the lower right part. By pulling the ◄ ► POSITION/ PULL × 10 MAG switch <sup>(24)</sup>, a tenth scale factor of the A and B SWEEP TIME/DIV control <sup>(21)</sup> <sup>(22)</sup> is displayed.

NOTE: When the readout values are displayed, brilliance modulation may influence the real-time waveform in some cases. In such a case, rotate the INTEN (READOUT) control () fully counterclockwise. The readout function will be turned OFF, and the brilliance modulation on the real-time waveform will disappear.

#### 2 Cursor measurement

 $\Delta$ V1: Set the MODE select switch (1) to ALT and the CURSORS select switch (3) to  $\Delta$ V1, and two horizontal cursor lines are displayed on the CRT and voltage difference between cursor lines calculated in accordance with setting of the CH1 VOLTS/DIV control (2) is displayed in the upper right on the CRT. By setting the CH1 VARIABLE controller (3) to the UNCAL position, voltage ratio is displayed.

Move the cursors to the positions to be measured with the  $\Delta$ REF controller (3) and  $\Delta$  controller (3).

- $\Delta$ V2: Set the CURSORS select switch (3) to  $\Delta$ V2, voltage difference in accordance with the CH2 range setting is displayed in the upper right on the CRT similarly with the above  $\Delta$ V1.
- ∆T: Set the CURSORS select switch ③ to ∆T, and two vertical cursor lines are displayed on the CRT and time difference between the cursor lines calculated based on the A sweep scale factor displayed in the lower right is displayed in the upper right. By setting the SWEEP VARIABLE controller
   (3) to the UNCAL position, time ratio is displayed.
- 1/∆T: Set the CURSORS select switch ③ to 1/∆T, and two vertical cursor lines are displayed on the CRT and frequency between the cursor lines calculated based on the A sweep scale factor displayed in the lower right is displayed in the upper right. By setting the SWEEP VARIABLE controller ② to the UNCAL position, phase difference is displayed.

## **APPLICATIONS**

### **PROBE COMPENSATION**

For accurate measurement, perform appropriate probe correction prior to measurement.

- 1. Connect a probe to the INPUT terminal, and set each switch so that normal sweep is displayed.
- Connect the probe to the CAL terminal on the front panel, and adjust the SWEEP TIME/DIV switch so that several cycles of this signal are displayed.
- Adjust compensation trimmer on probe for optimum square wave waveshape (minimum overshoot, rounding off, and tilt).

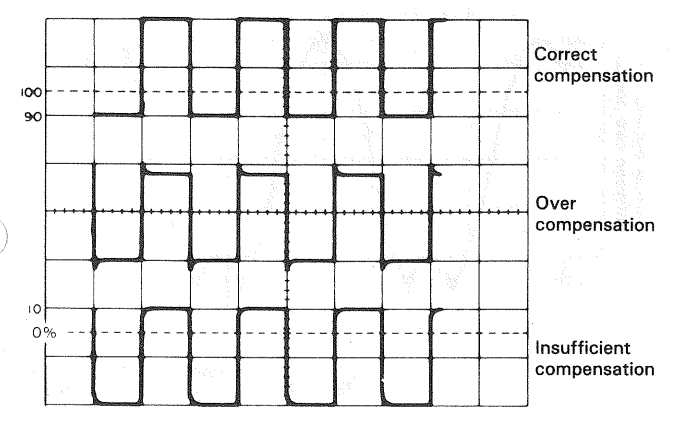

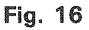

## TRACE ROTATION COMPENSATION

Rotation from a horizontal trace position can be the cause of measurement errors.

Adjust the controls for a single display. Set the AC-GND-DC switch to GND and TRIG MODE to AUTO. Adjust the ♥ POSITION control such that the trace is over the center horizontal graticule line. If the trace appears to be rotated from horizontal, align it with the center graticule line using the TRACE ROTATION control located on the front panel.

## 1. DC VOLTAGE MEASUREMENT

Two types of measurement methods are provided; ordinary measurement and cursor measurement.

### (1) Ordinary Measurement

To measure waveform DC level, carry out the following operations:

 Connect the signal to be measured to the INPUT jack. For the channel which is selected by the vertical MODE switch, set the AC-GND-DC switch to DC and adjust the controls for normal sweep. Then adjust the VOLTS/DIV and SWEEP TIME/DIV controls to the optimum settings for measurement of the waveform.

The VARIABLE switch should be set to CAL.

2. Set the TRIG MODE switch to AUTO and AC-GND-DC switch to GND. The trace displayed at this time is the GND level (reference line).

Using the  $\clubsuit$  POSITION control, adjust the trace position to the desired reference level position, making sure not to disturb this setting once made.

- 3. Set the AC-GND-DC switch to the DC position to observe
- the input waveform, including its DC component. If an appropriate reference level or VOLTS/DIV setting was not made, the waveform may not be visible on the CRT screen at this point. If so, reset VOLTS/DIV and/or the POSITION control.
- Use the ◄ ► POSITION control to bring the portion of the waveform to be measured to the center vertical graduation line of the CRT screen.
- 5. Measure the vertical distance from the reference level to the point to be measured, (the reference level can be rechecked by setting the AC-GND-DC switch again to GND).
- To obtain the real voltage, multiply the vertical distance value by the VOLTS/DIV indication value. When a 10:1 probe is used, further multiply the value by 10. Voltages above and below the reference level are positive and negative values respectively.
- When a 10:1 probe is used: DC level = Vertical distance (div) × VOLTS/DIV setting × 10
- 2 With direct measurement

DC level = Vertical distance in divisions × (VOLTS/DIV setting)

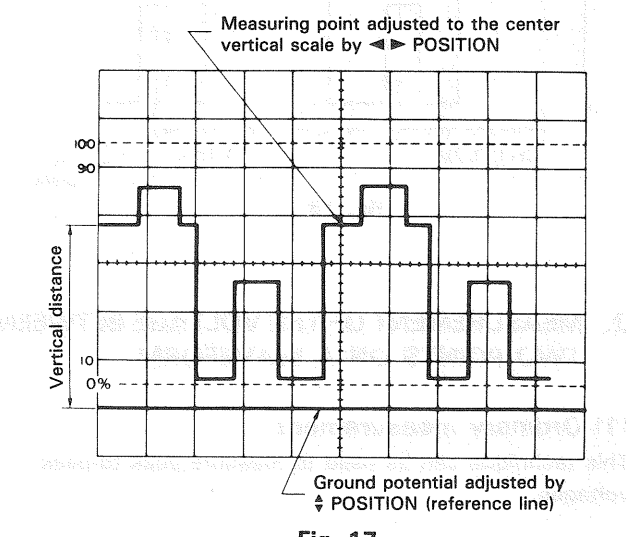

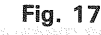

#### [EXAMPLE]

For the example, the point being measured is 3.8 divisions from the reference level (ground potential). If the VOLTS/DIV was set to 0.2 V and a 10:1 probe was used. (See Fig. 17) Substituting the given values: DC level = 3.8 (div)  $\times 0.2$ (V)  $\times 10 = 7.6$  V

21

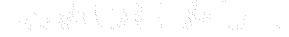

## (2) CURSOR measurement (only CS-5170)

- 1) Make the GND luminescent line be displayed by means of ordinary procedures 1) and 2).
- 2) Set the cursor mode to  $\Delta$  V1 or  $\Delta$  V2 in accordance with the channel to be used.
- 3) Adjust the  $\Delta$  REF cursor (reference line) to the GND luminescent line.
- 4) Set the AC-GND-DC switch to DC.
- 5) Adjust the  $\varDelta$  cursor to a point to be measured.
- 6) Measured value is displayed in the upper right part on the screen.

If the attached probe PC-31 is used, measured value including the attenuation ratio is displayed. If a probe incompatible with the readout function is used, measured value is multiplied by the attenuation ratio.

Lowering of the  $\Delta$  cursor below the  $\Delta$  REF cursor indicates negative voltage, displaying "-".

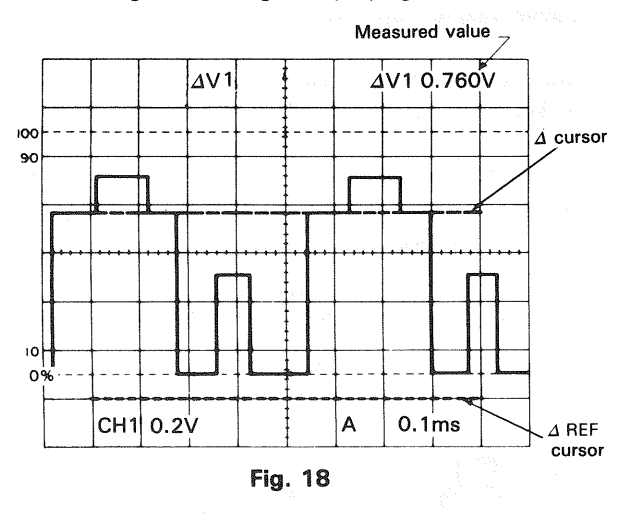

## 2. MEASUREMENT OF THE VOLTAGE BETWEEN TWO POINTS ON A WAVEFORM

#### (1) Ordinary measurement

This technique can be used to measure peak-to-peak voltages.

- Apply the signal to be measured to the INPUT jack. Set the vertical MODE to the channel to be used. Set the vertical MODE to the channel to be used. Set the AC-GND-DC to AC, adjusting VOLTS/DIV and SWEEP TIME/DIV for a normal display. Set the VARIABLE control to CAL position.
- 3. Using the ◄► POSITION control, adjust the second point to coincide with the center vertical graduation line.
- 4. Measure the vertical distance between the two points and multiply this by the setting of the VOLTS/DIV control. When a 10:1 probe is used, further multiply the value by 10.

- When a 10:1 probe is used.
   Volts peak-to-peak
   = Vertical distance (div) × (VOLTS/DIV setting) × 10
- 2 With direct measurement
- Voltage between 2 points = Vertical distance  $(div) \times 2$  points.

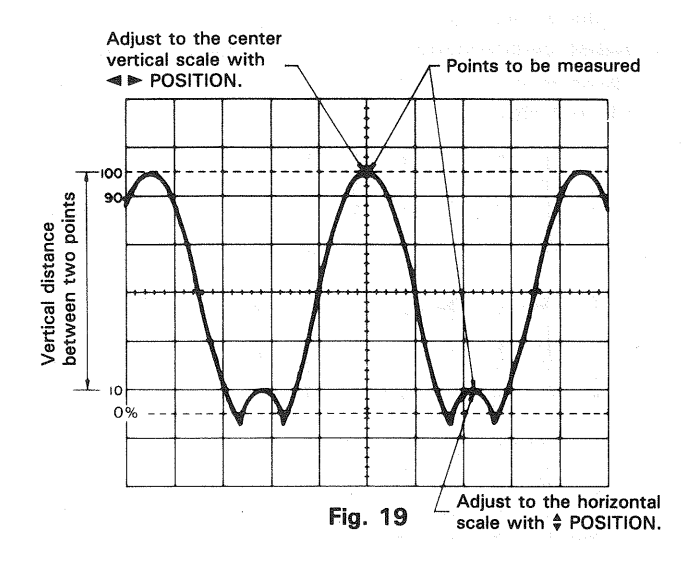

#### [EXAMPLE]

For the example, the two points are separated by 4.5 divisions vertically. Set the VOLTS/DIV setting be 0.2 V/div and the probe attenuation be 10:1. (See Fig. 19)

Substituting the given value:

Voltage between two points=4.5 (div)  $\times$  0.2(V/div)  $\times$  10=9.0V

#### (2) Cursor measurement (only CS-5170)

- 1) Make waveform to be observed be displayed on the screen in ordinary procedure 1).
- 2) Set the cursor mode to  $\Delta$  V1 or  $\Delta$  V2 in accordance with the channel to be used.
- 3) Adjust the  $\Delta$  REF cursor to a lower point to be measured. and the  $\Delta$  cursor to another point.
- Measured value is displayed in the upper right part on the screen.

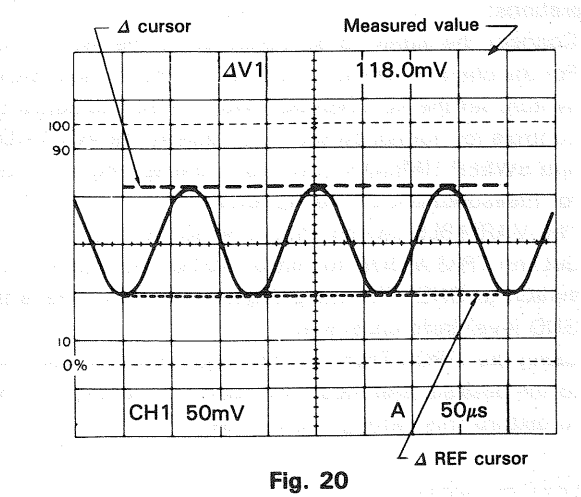

## 3. ELIMINATION OF UNDESIRED SIGNAL COM-PONENTS

The ADD feature can be conveniently used to cancel out the effect of an undesired signal component which superimposed on the signal you wish to observe.

Procedure:

- 1. Apply the signal containing an undesired component to the CH1 INPUT jack and the undesired signal itself alone to the CH2 INPUT jack.
- 2. Set the vertical MODE switch to CHOP and SOURCE switch to CH2. Verity that CH2 represents the unwanted signal in reverse polarity. Reverse the polarity by setting CH2 INV as required.
- 3. Set the vertical MODE to ADD, SOURCE to V. MODE and CH2 VOLTS/DIV and VARIABLE so that the undesired signal component is cancelled as much as possible. The remaining signal should be the signal you wish to observe alone and free of the unwanted signal.

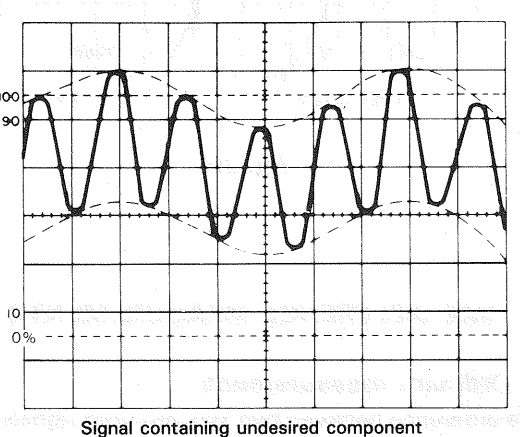

(Broken lines: undesired component envelope)

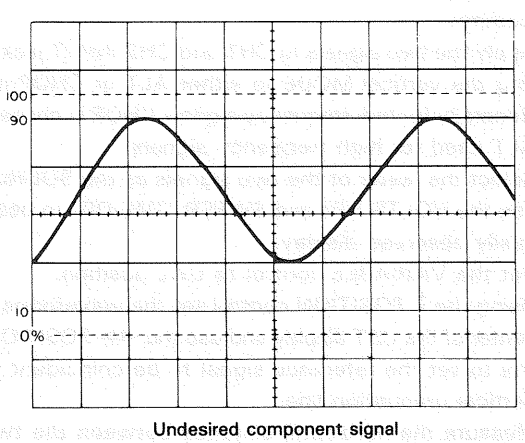

Fig. 21

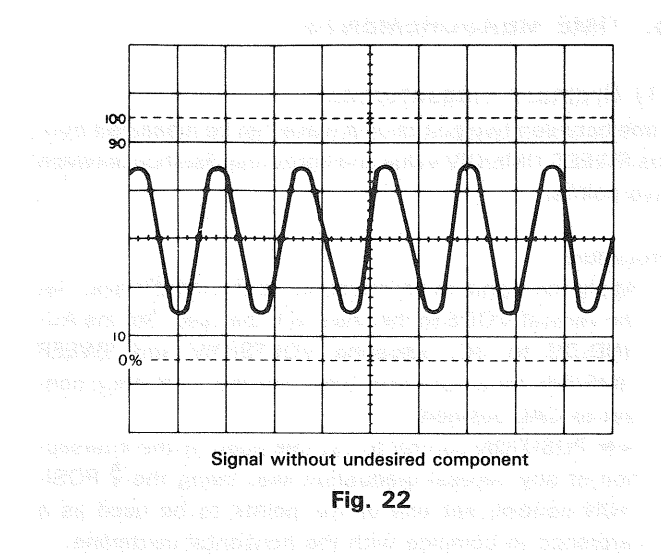

## 4. VOLTAGE RATIO MEASUREMENT USING **CURSORS**

Overshoot of square waves. etc. can be measured in the following procedures:

- 1) Supply signal into the INPUT terminal. Set the V. MODE switch to the channel to be used, the AC-GND-DC selector switch to DC. and each switch so that ordinary sweep is displayed. Then adjust the VOLTS/DIV and SWEEP TIME/DIV for easy waveform observation.
- 2) Turn on the VERTICAL VARIABLE switch to adjust the amplitude to 5 div points (0% and 100%) on the screen as necessity requires with the ♥ POSITION switches.
  - NOTE: When the SWEEP TIME VARIABLE switch is set to UNCAL, the unit is set to RATIO measurement mode.
- 3) Set the cursor mode to  $\Delta V1$  or  $\Delta V2$  in accordance with the channel to be used.
- 4) Adjust the  $\Delta$  REF cursor to 100%.
- 5) Adjust the  $\Delta$  cursor to a point overshoot at which is to he measured
- 6) Overshoot voltage ratio with respect to the 5 div (100%) point is displayed in the upper right part on the screen.

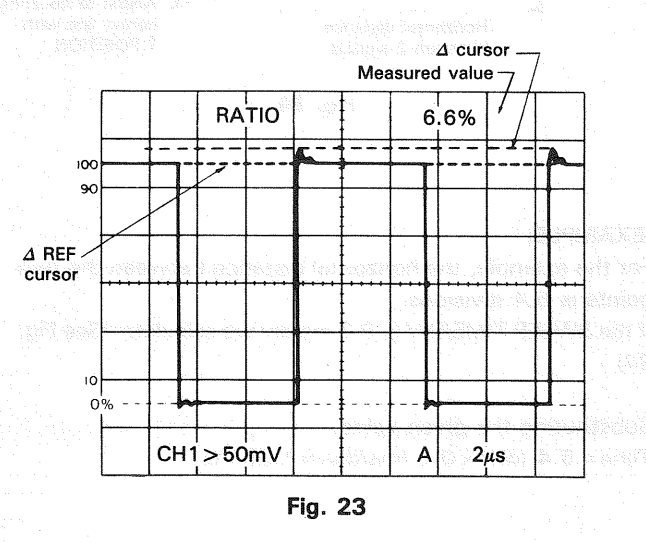

23

## 5. TIME MEASUREMENTS

#### (1) Ordinary measurement

Time between two points on a wave can be measured from the SWEET TIME/DIV value and horizontal distance between two points.

Procedure:

- 1. Apply the signal to be measured to the INPUT jack. Set the vertical MODE to the channel to be used. Set the AC-GND-DC to DC, adjusting VOLTS/DIV and SWEEP TIME/DIV for a normal display. Set the VARIABLE control to CAL position.
- 2. ◄► POSITION control to set this point at the intersection of any vertical graduation line. Using the ♥ POSITION control, set one of the points to be used as a reference to coincide with the horizontal centerline.
- Measure the horizontal distance between the two points. Multiply this by the setting of the SWEEP TIME/DIV control to obtain the time between the two points. If horizontal "×10 MAG " is used, multiply this further by 1/10.

Using the formula:

Time = Horizontal distance (div)  $\times$  (SWEEP TIME/DIV setting)  $\times$  "  $\times$  10 MAG" value -1 (1/10)

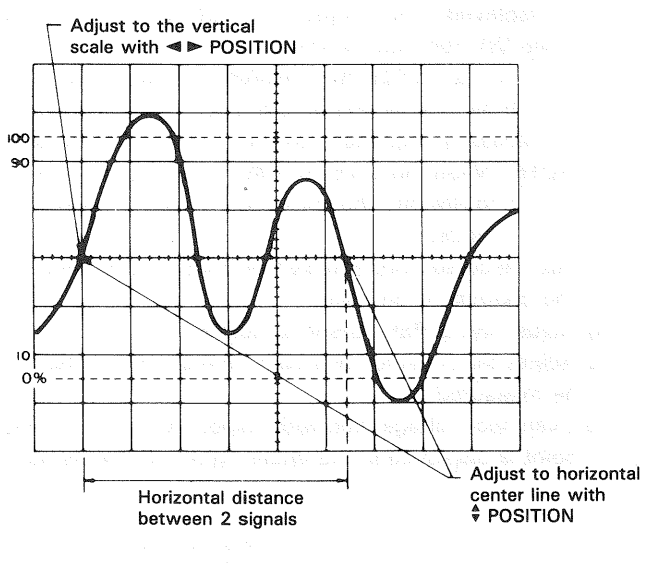

Fig. 24

#### [EXAMPLE]

For the example, the horizontal distance between the two points is 5.4 divisions.

If the SWEEP TIME/DIV is 0.2 ms/div we calculate. (See Fig. 24)

Substituting the given value: Time = 5.4 (div)  $\times$  0.2 (ms/div) = 1.08 ms

### (2) Cursor measurement (only CS-5170)

- 1. In the same way as the ordinary measurement. adjust the waveform to be measured to an easy-to-observe point.
- 2. Set the cursor mode to  $\Delta$  T.
- 3. Adjust the  $\Delta$  REF cursor to the left of the two point to be measured. and the  $\Delta$  cursor to the right.
- 4. Measured value is displayed in the upper right part on the screen posterior to  $\Delta$  T.

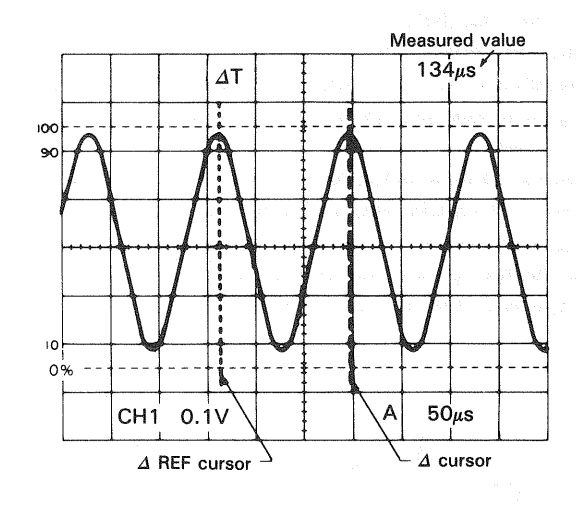

Fig. 25

## 6. TIME DIFFERENCE MEASUREMENTS

## (1) Ordinary measurement

Time difference between two synchronized signals can be measured as follows:

Procedure:

- 1. Apply the two signals to CH1 and CH2 INPUT jacks. Setting the vertical MODE to either ALT or CHOP mode. Generally for low frequency signals CHOP is chosen with ALT used for high frequency signals.
- Select the faster of the two signals as the SOURCE and use the VOLTS/DIV and SWEEP TIME/DIV to obtain an easily observed display.

Set the VARIABLE control to CAL position.

- Using the ♥ POSITION control set the waveforms to the center of the CRT display and use the ◄► POSITION control to set the reference signal to be coincident with a vertical graduation line.
- 4. Measure the horizontal distance between the two signals and multiply this distance in divisions by the SWEEP TIME/DIV setting.

If " $\times$  10 MAG" is being used multiply this again by 1/10.

#### Using the formula:

Time = Horizontal distance (div)  $\times$  (SWEEP TIME/DIV setting)  $\times$  ''  $\times$  10 MAG'' value<sup>-1</sup> (1/10)

#### [EXAMPLE]

For the example, when the horizontal distance between two signals is 4.4 divisions. The SWEEP TIME/DIV is 0.2 (ms/div). (See Fig. 26)

Substituting the given value: Time = 4.4 (div)  $\times$  0.2 (ms/div) = 0.88 ms

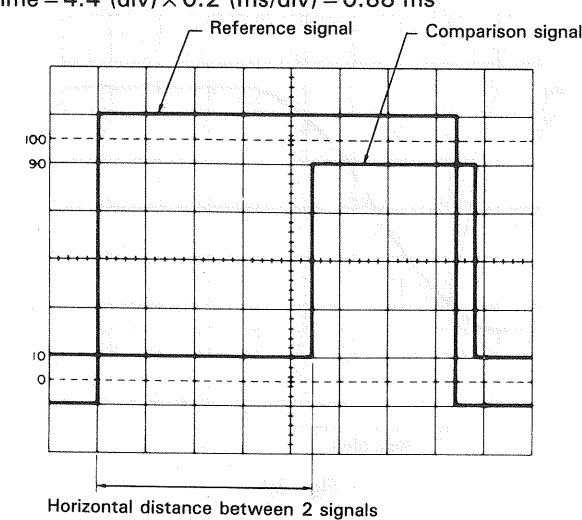

Fig. 26

## (2) Cursor measurement (only CS-5170)

- 1. In the same way as the ordinary measurement, adjust waveforms to be measured to an easy-to-observe position.
- 2. Set the cursor mode to  $\Delta$  T.
- 3. Adjust the  $\Delta$  REF cursor to the left point time difference between which is to be measured, and the  $\Delta$  cursor to
- the right.
- 4. Measured value is displayed in the upper right part on the screen.

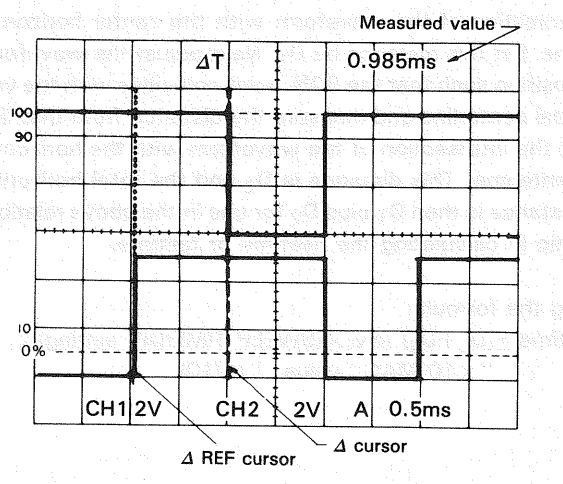

Fig. 27

## 7. PULSE WIDTH MEASUREMENTS

#### (1) Ordinary measurement

Pulse width can be measured as follows:

Procedure:

- 1. Apply the pulse signal to the INPUT jack. Set the vertical MODE switch to the channel to be used.
- 2. Use the VOLTS/DIV, VARIABLE and ♥ POSITION to adjust the waveform such that the pulse is easily observed and such that the center pulse width coincides with the center horizontal line on the CRT screen.
- 3. Set the SWEEP VARIABLE switch to CAL. Measure the horizontal distance between the intersections of the pulse waveform and CRT center horizontal line in divisions, and multiply the measured distance by the value indicated by SWEEP TIME/DIV. If the "×10MAG" mode is being used, also multiply the product by 1/10.

Using the formula:

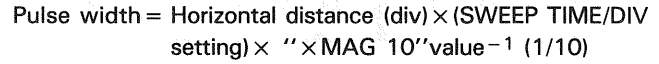

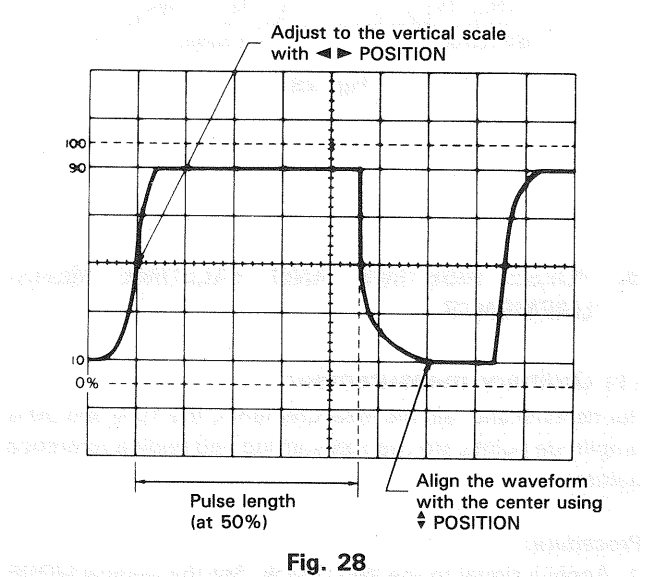

#### [EXAMPLE]

For the example, the distance (width) at the center horizontal line is 4.6 divisions and the SWEEP TIME/DIV is 0.2 (ms/div). (See Fig. 28)

Substituting the given value: Pulse width = 4.6 (div)  $\times 0.2$  (ms/div) = 0.92 ms

Lies the 46 PCDRFICH control to activel the 10% anter to calibrate with a weightal problemation for and marken the dispace in objected problem for 10% and 00% patient on any services in 170, 177, 206 Marker file/EGRV and actor 65 1770, 1771, 210 MAE<sup>16</sup> advice with the services.

1978: Por preinste en tra CPF (oplanter zus C. 16, 20, en 1978: Ande sancetter that de lances contrabored : 1970: CPC (Jacqueste es a referenza for antendeta Jaca

### (2) Cursor measurement (only CS-5170)

- 1. In the same way as the ordinary measurement. adjust waveforms to be measured to an easy-to-observe position.
- 2. Set the cursor mode to  $\varDelta$  T.
- Adjust the Δ REF cursor to the left edge of the pulse signal to be measured, and the Δ cursor to the right edge.
- 4. Measured value is displayed in the upper right part on the screen.

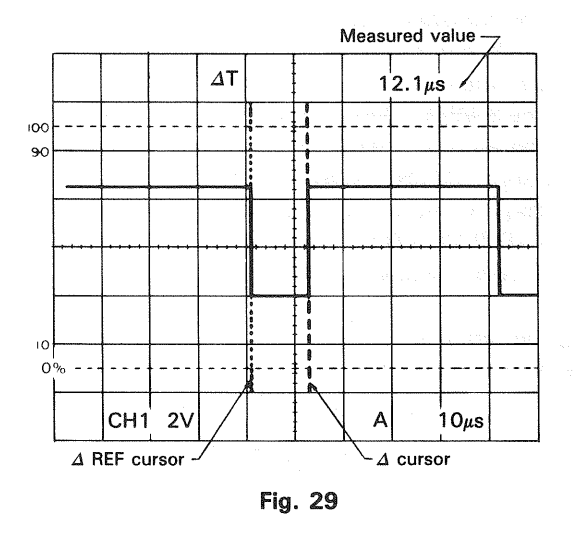

## 8. PULSE RISETIME AND FALLTIME MEAS-UREMENTS

#### (1) Ordinary measurement

For risetime and falltime measurements, the 10% and 90% amplitude points are used as starting and ending reference points.

#### Procedure:

1. Apply a signal to the INPUT jack. Set the vertical MODE to the channel to be used.

Use the VOLTS/DIV and VARIABLE to adjust the waveform peak-to-peak height to five divisions.

- Using the POSITION control and the other controls, adjust the display such that the waveform is centered vertically in the display. Set the SWEEP TIME/DIV to as fast a setting as possible consistent with observation of both the 10% and 90% points. Set the SWEEP VARIA-BLE control to CAL position.
- 3. Use the ◄► POSITION control to adjust the 10% point to coincide with a vertical graduation line and measure the distance in divisions between the 10% and 90% points on the waveform. Multiply this by the SWEEP TIME/DIV and also by 1/10, if '' × 10 MAG'' mode was used.
- **NOTE:** The graticule on the CRT includes the 0, 10, 90, and 100% lines assuming that 5 divisions correspond to 100%. Use them as a reference for accurate meas-

urements.

Using the formula:

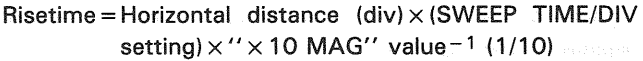

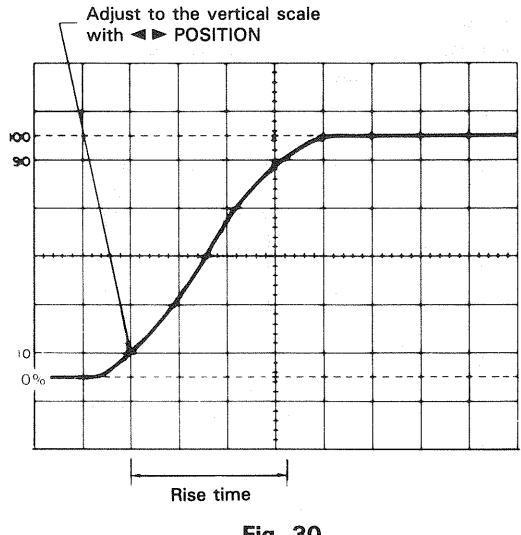

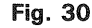

#### [EXAMPLE]

For the example, the horizontal distance is 3.3 divisions. The SWEEP TIME/DIV is 2 ( $\mu$ s/div). (See Fig. 30)

Substituting the given value: Risetime = 3.3 (div)  $\times$  2 ( $\mu$ s/div) = 6.6 $\mu$ s

Risetime and falltime can be measured by making use of the alternate step 3 as described below as well.

4. Use the ◄► POSITION control to set the 10% point to coincide with the center vertical graduation line and measure the horizontal distance to the point of the intersection of the waveform with the center horizontal line. Let this distance be D<sub>1</sub>. Next adjust the waveform position such that the 90% point coincides with the vertical centerline and measure the distance from that line to the intersection of the waveform with the horizontal centerline. This distance is D<sub>2</sub> and the total horizontal distance is then D<sub>1</sub> plus D<sub>2</sub> for use in the above relationship in calculating the risetime or falltime.

Using the formula:

Risetime =  $(D_1 + D_2)$  (div) × (SWEEP TIME/DIV setting) × '' × 10 MAG'' value<sup>-1</sup> (1/10)

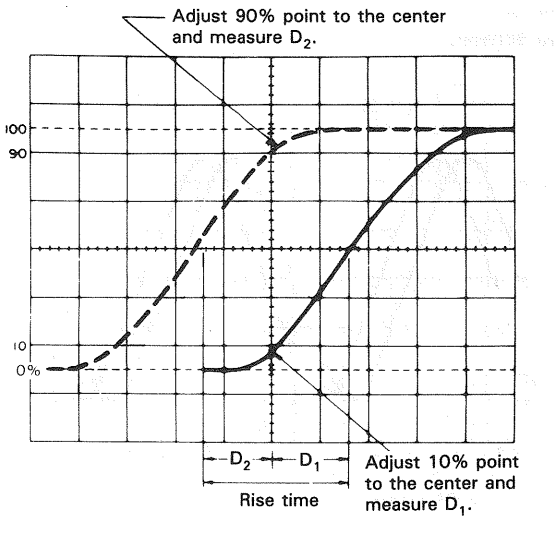

Fig. 31

#### [EXAMPLE]

For the example, the measured D<sub>1</sub> is 1.6 divisions while D<sub>2</sub> is 1.4 divisions. If SWEEP TIME/DIV is 2  $\mu$ s/div we use the following relationship. (See Fig. 31)

Substituting the given value: Risetime = (1.6 + 1.4) (div)  $\times 2$  ( $\mu$ s/div) = 6  $\mu$ s

4.265

#### (2) Cursor measurement (only CS-5170)

- 2. Set the cursor mode to  $\Delta T$ .
- 3. Adjust the  $\Delta$  REF cursor to the crossing of the waveform and the 10% division of the scale, and the  $\Delta$  cursor to the crossing of the waveform and the 90% division.
- Measured value is displayed in the upper right part on the screen.

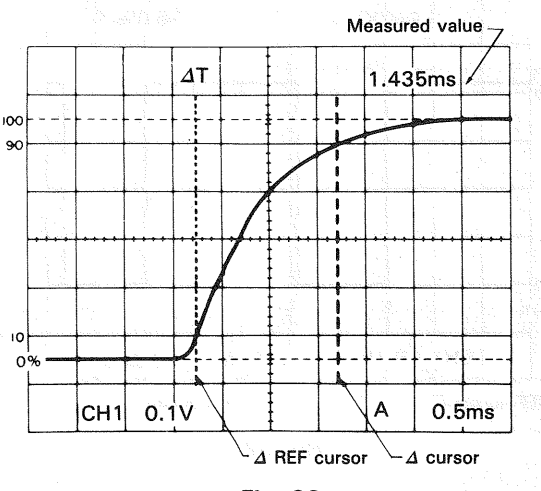

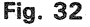

### 9. PHASE DIFFERENCE MEASUREMENTS

#### (1) Ordinary measurement

Phase difference between two sine waves of the same frequency, etc. can be measured as follows:

Procedure:

- Apply the two signals to the CH1 and CH2 INPUT jacks, setting the vertical MODE to either CHOP or ALT mode.
- Set the controls to obtain normal sweep. Set the SOURCE switch to select the signal which is leading in phase (reference signal), and adjust the VOLTS/DIV and vertical VARIABLE controls such that the two signals are equal in amplitude.
- 3. Use the SWEEP TIME/DIV and SWEEP VARIABLE to adjust the display such that one cycle of the signals occupies 8 divisions of horizontal display.

Operate POSITION to shift the two signals on the center of the scale.

Having set up the display as above, one division now represents  $45^{\circ}$  in phase.

4. Measure the horizontal distance between corresponding points on the two waveforms.

#### Using the formula:

Phase difference = Horizontal distance (div) × 45°/div

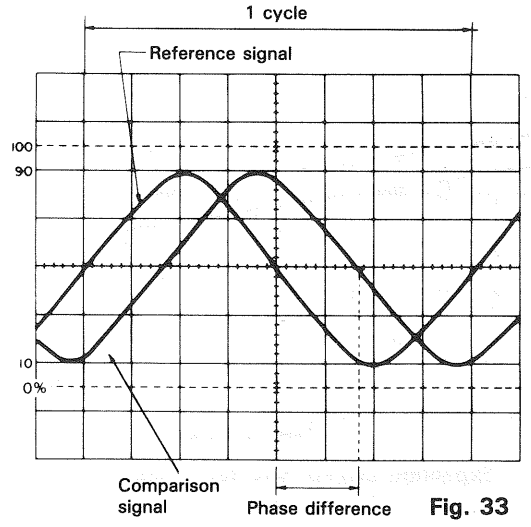

#### [EXAMPLE]

For the example, the horizontal distance is 1.7 divisions. (See Fig. 33)

Substituting the given value: The phase difference = 1.7 (div)  $\times 45^{\circ}$ /div =  $76.5^{\circ}$ 

The above setup allows 45° per division but if more accuracy is required the SWEEP TIME/DIV may be changed and magnified without touching the VARIABLE control and if necessary the trigger level can be readjusted.

In this case, the phase difference can be obtained from the SWEEP TIME/DIV setting for 8 divisions/cycle and the new SWEEP TIME/DIV setting changed for higher accuracy, by useing the following formula.

Phase difference = Horizontal distance of new sweep range  $(div) \times 45^{\circ}/div$ 

× New SWEEP TIME/DIV setting Original SWEEP TIME/DIV setting

Another simple method of obtaining more accuracy quickly is to simply use  $\times\,10$  MAG for a scale of 4.5°/div.

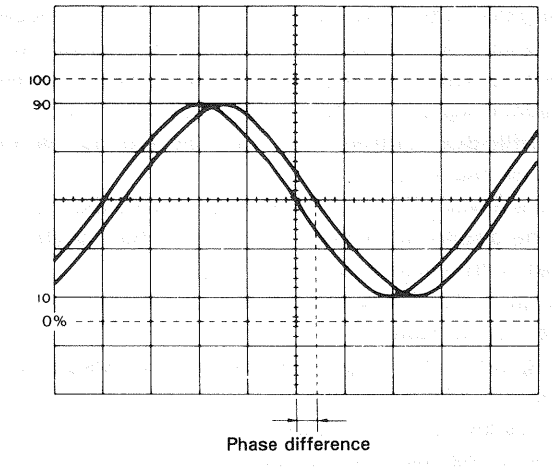

One cycle adjusted to occupy 8 div. Fig. 34

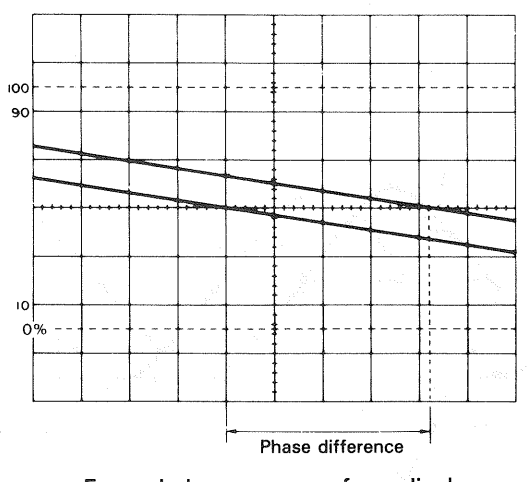

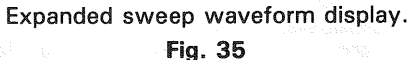

#### (2) Cursor measurement (only CS-5170)

- 1. In ordinary procedures 1 and 2, adjust waveforms to be measured to an easy-to-observe position.
- 3. Set the cursor mode to  $1/\Delta T$ .
  - **NOTE:** When the SWEEP TIME VARIABLE switch is set to UNCAL, the unit is set to PHASE measurement mode.
- 4. Bring the  $\Delta$  REF cursor to the intersection of the phaseleading signal and center line of the horizontal scale, and bring the  $\Delta$  cursor to the intersection of the phase-lagging signal and center line of the horizontal scale.

5. Measured value is displayed in the upper right part on the screen.

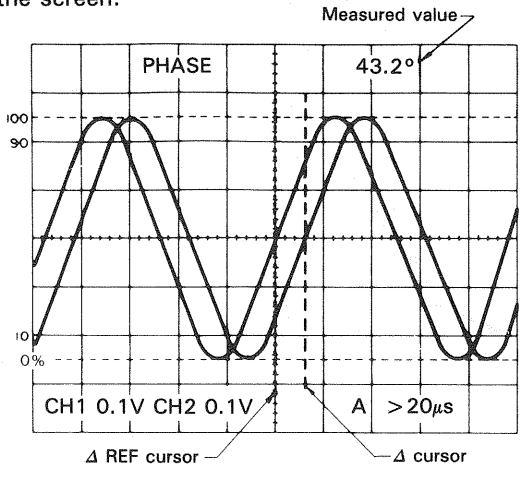

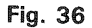

## 10.TIME RATIO MEASUREMENT USING CURSORS

Duty ratio of square waves can be measured as follows:

- Supply signal into the INPUT terminal. Set the V. MODE switch to the channel to be used, the AC-GND-DC selector switch to DC, and each switch so that ordinary sweep is displayed. Then adjust the VOLTS/DIV and SWEEP TIME/DIV for easy waveform observation.
- Turn the SWEEP TIME VARIABLE switch on to adjust 1 cycle's waveform to 5 divisions on the screen with the
   POSITION switches as necessity requires.
- **NOTE:** When the SWEEP TIME VARIABLE switch is set to UNCAL, the unit is set to RATIO measurement mode.
- 3. Set the cursor mode to  $\Delta T$ .
- 4. Adjust the  $\Delta$  REF cursor to the left of the two points to be measured, and the  $\Delta$  cursor to the right.
- 5. Duty ratio with respect to the 5 div (100%) point is displayed percentagewise in the upper right part on the screen.

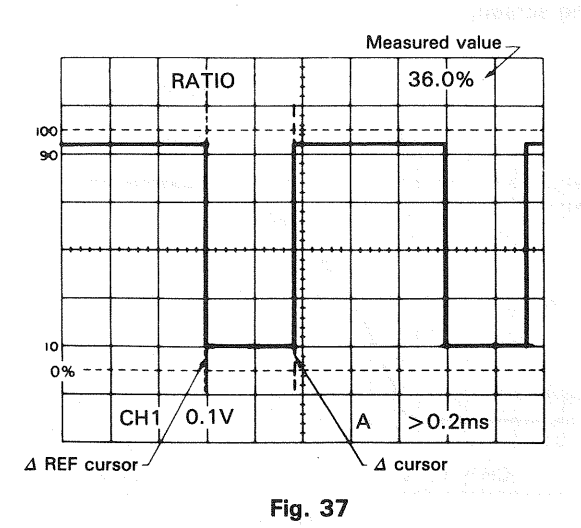

28

#### **11.FREQUENCY MEASUREMENTS**

Frequency measurements are made by measuring the period of one cycle of waveform and taking the reciprocal of this time value as the frequency.

Procedure:

- 1. Following the proceudre described in section 5 "Time Measurements", measure the time of each cycle. The figure obtained in the signal period.
- 2. The frequency is the reciprocal of the period measured.

Using the formula:

$$Freq = \frac{1}{period}$$

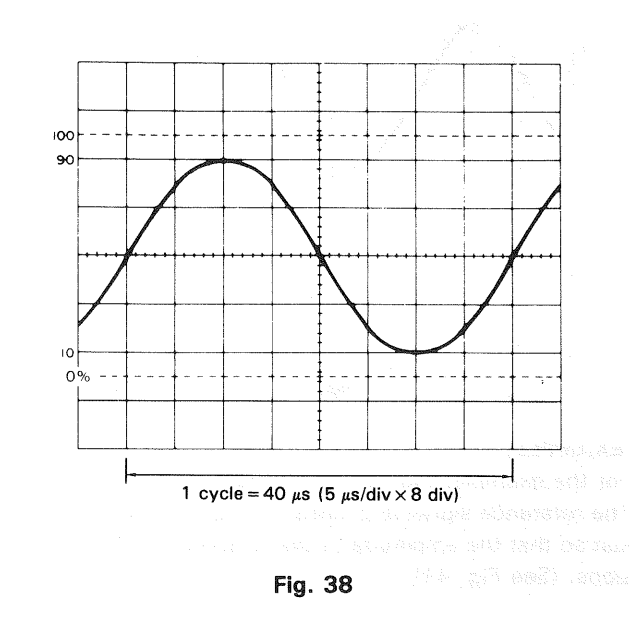

## [EXAMPLE]

A period of 40  $\mu$ s is observed and measured. (See Fig. 38)

Assuming that SWEEP TIME/DIV indicates 5  $\mu$ s/div, substituting the given Value: Freq = 1/[40×10<sup>-6</sup>] = 2.5×10<sup>4</sup> = 25 kHz

While the above method relies on the measurement directly of the period of one cycle, the frequency may also be measured by counting the number of cycles present in a given time period.

- Apply the signal to the INPUT jack. Set the vertical MODE to the channel to be used and adjusting the various controls for a normal display. Set the VARIABLE control to CAL position.
- 2. Count the number of cycles of waveform between a chosen set of graticules in the vertical axis direction. Using the horizontal distance between the vertical lines used above and the SWEEP TIME/DIV, the time span may be calculated. Multiply the reciprocal of this value by the number of cycles present in the given time span. If " $\times$  10 MAG" is used multiply this further by 10.

Note that errors will occur for displays having only a few cycles.

Using the formula:

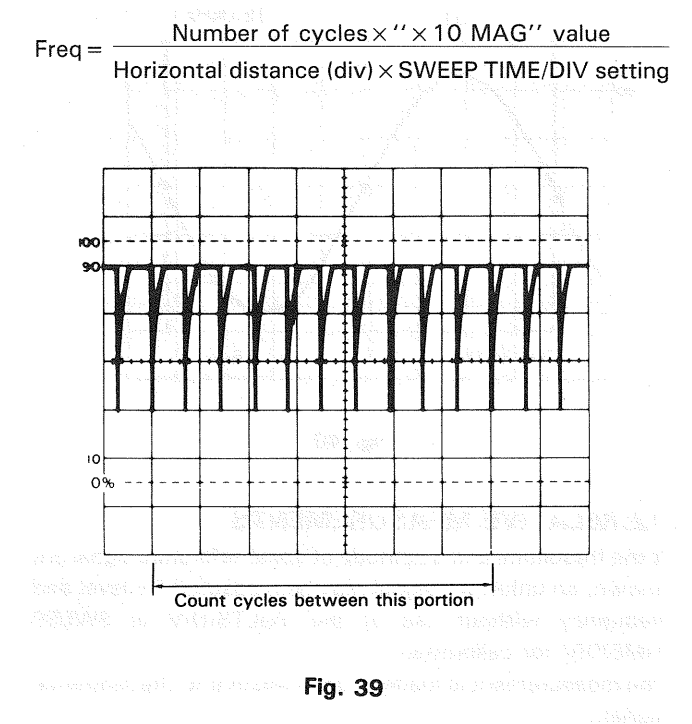

#### [EXAMPLE]

For the example, within 7 divisions there are 10 cycles. The SWEEP TIME/DIV is 5  $\mu$ s/div. (See Fig. 39)

Substituting the given value:

| - 10                                                           |                                             |
|----------------------------------------------------------------|---------------------------------------------|
| $Freq = \frac{1}{7} (div) \times 5 (\mu s/div)$                |                                             |
| = 285 7 kHz                                                    |                                             |
| - Anglan <b>- Ang</b> a ang ang ang ang ang ang ang ang ang an | antitis, de tuto dat io di<br>Sult contest. |

## Cursor measurement (only CS-5170)

- Apply the signal to INPUT jack, setting the vertical MODE switch to the channel to be used and adjusting the various controls for a normal display.
   VOLTS/DIV and SWEEP TIME/DIV to obtain an easily observed display.
- Set the VARIABLE to CAL.
- 2. Set the cursor mode to  $1/\Delta T$ .
- 3. Adjust the  $\Delta$  REF cursor to the left of the points to be measured, and the  $\Delta$  cursor to the right.
- 4. Measured value is displayed in the upper part on the screen posterior to  $1/\Delta T$ .

Araphises of the unknown algoal (V) - Verlan Bernard (Brit Verlad and Adea - Verlan Telher weeks

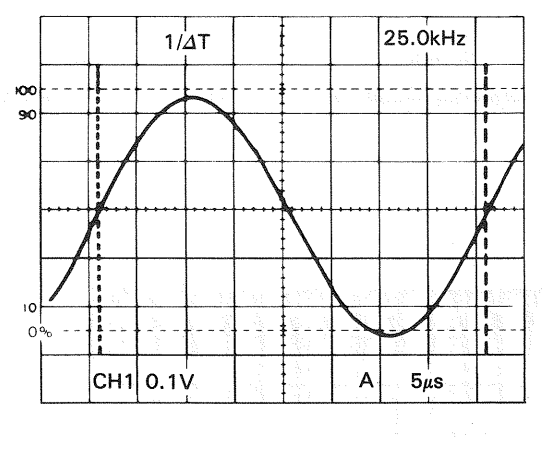

Fig. 40

### **12.RELATIVE MEASUREMENTS**

If the frequency and amplitude of some reference signal are known, an unknown signal may be measured for level and frequency without use of the VOLTS/DIV or SWEEP TIME/DIV for calibration.

The measurement is made in units relative to the reference signal.

#### ★ Vertical Sensitivity

Setting the relative vertical sensitivity using a reference signal.

Procedure:

BLE control.

setting.

- Apply the reference signal to the INPUT jack and adjust the display for a normal waveform display.
   Adjust the VOLTS/DIV and VARIABLE so that the signal coincides with the CRT face's graduation lines. After adjusting, be sure not to disturb the setting of the VARIA-
- 2. The vertical calibration coefficient is now the reference signal's amplitude (in volts) divided by the product of the vertical amplitude set in step 1 and the VOLTS/DIV

Using the formula: Vertical coefficient

Voltage of the reference signal (V)

Vertical amplitude (div) × VOLTS/DIV setting

3. Remove the reference signal and apply the unknown signal to the INPUT jack, using the VOLTS/DIV control to adjust the display for easy observation. Measure the amplitude of the displayed waveform and use the following relationship to calculate the actual amplitude of the unknown waveform.

Using the formula:

Amplitude of the unknown signal (V)

= Vertical distance (div) × Vertical coefficient × VOLTS/DIV setting

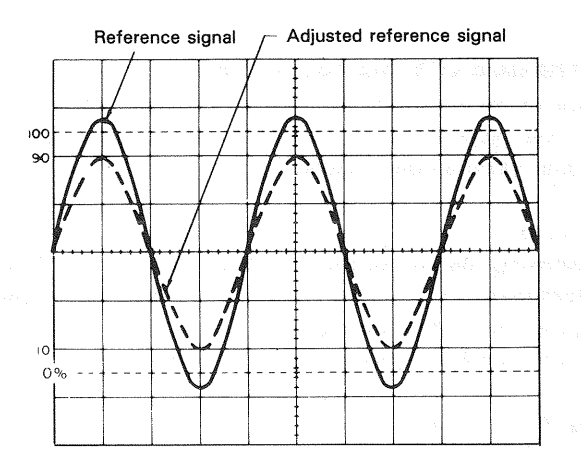

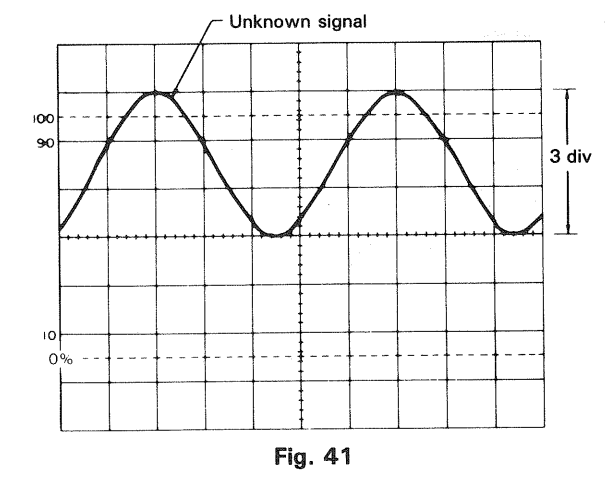

#### [EXAMPLE]

For the example, the VOLTS/DIV is 1 V/div.

The reference signal is 2 Vrms. Using the VARIABLE, adjust so that the amplitude of the reference signal is 4 divisions. (See Fig. 41)

Substituting the given value:

Vertical coefficient =  $\frac{2 \text{ Vrms}}{4 \text{ (div)} \times 1 \text{ (V/div)}}$ = 0.5

Then measure the unknown signal and VOLTS/DIV is 5 V and vertical amplitude is 3 divisions.

Substituting the given value: Effective value of unknown signal = 3 (div)  $\times 0.5 \times 5$ (V/div) = 7.5 V rms

\* Period

Setting the relative sweep coefficient with respect to a reference frequency signal.

#### Procedure:

 Apply the reference signal to the INPUT jack, using the VOLTS/DIV and VARIABLE to obtain an easily observed waveform display.

Using the SWEEP TIME/DIV and VARIABLE adjust one cycle of the reference signal to occupy a fixed number of scale divisions accurately. After this is done be sure not to disturb the setting of the VARIABLE control.

- 2. The Sweep (horizontal) calibration coefficient is then the period of the reference signal divided by the product of the number of divisions used in step 1 for setup of the reference and the setting of the SWEEP TIME/DIV control.
  - Using the formula: Sweep coefficient
    - Period of the reference signal (sec)
      - horizontal width (div) × SWEEP TIME/DIV setting

3. Remove the reference signal and input the unknown signal, adjusting the SWEEP TIME/DIV control for easy observation.

Measure the width of one cycle in divisions and use the following relationship to calculate the actual period.

Using the formula:

Period of unknown signal = Width of 1 cycle (div) × sweep coefficient × SWEEP TIME/DIV setting

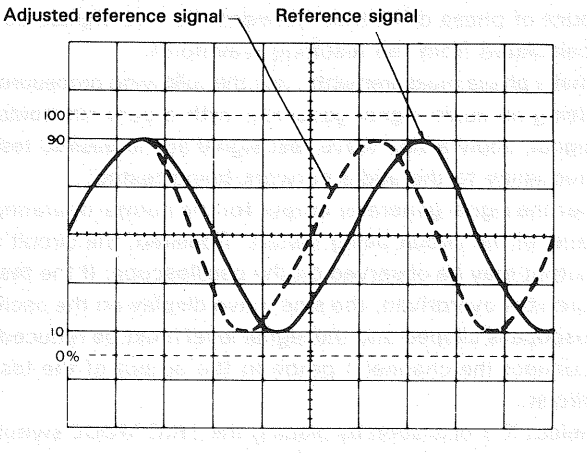

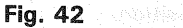

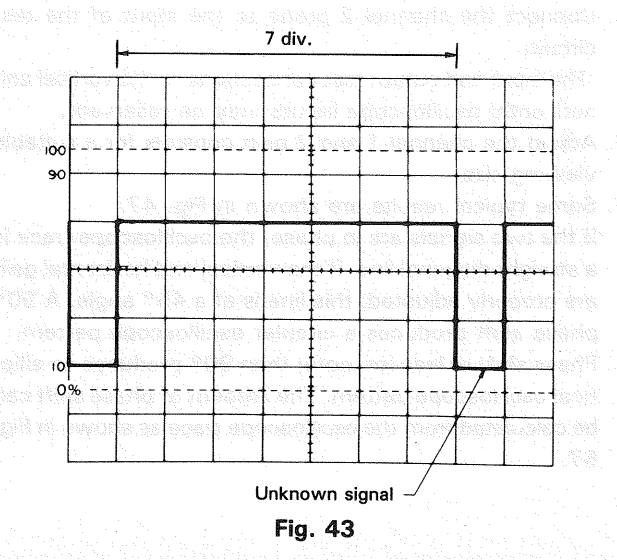

[EXAMPLE]

SWEEP TIME/DIV is 0.1 ms and apply 1.75 kHz reference signal. Adjust the VARIABLE so that the distance of one cycle is 5 divisions.

Substituting the given value:

Horizontal coefficient =  $\frac{1.75 (kHz)^{-1}}{1.75 (kHz)^{-1}}$ 

5 (div) × 0.1 (ms/div) = 1.143

Then, SWEEP TIME/DIV is 0.2 ms/div and horizontal amplitude is 7 divisions. (See Fig. 43)

Substituting the given value: Pulse width = 7 (div)  $\times$  1.143  $\times$  0.2 (ms/div) 1.6 ms

#### **13. PULSE JITTER MEASUREMENT**

- 1. Apply the signal to the INPUT jack and set the vertical MODE to the channel to be used.
- Use the VOLTS/DIV to adjust for an easy to observe waveform display. Special care should be taken to adjust the trigger group of controls for a stable display. Set the SWEEP VARIABLE to CAL position.
- Set the HORIZ MODE switch to ALT, and depress the HOLD OFF control.

Adjust the DELAY TIME POSITION for intensified display of the waveform to be measured.

- 3. Using the B SWEEP TIME/DIV adjust the display for intensification of the entire jitter area of the waveform.
- 4. Set the HORIZ MODE to B.

Measure the width of the jitter area.

The jitter time is this width in division multiplied by the setting of the B SWEEP TIME/DIV control.

#### Using the formula:

Pulse jitter = Jitter width (div) × B SWEEP TIME/DIV setting

#### [EXAMPLE]

The example shows a case in which the jitter width was measured at 1.6 divisions wide with the B SWEEP TIME/DIV set at 0.2  $\mu$ s. (See Fig. 44)

Substituting the given value:

Pulse jitter = 1.6 (div)  $\times$  0.2 ( $\mu$ s) = 0.32  $\mu$ s

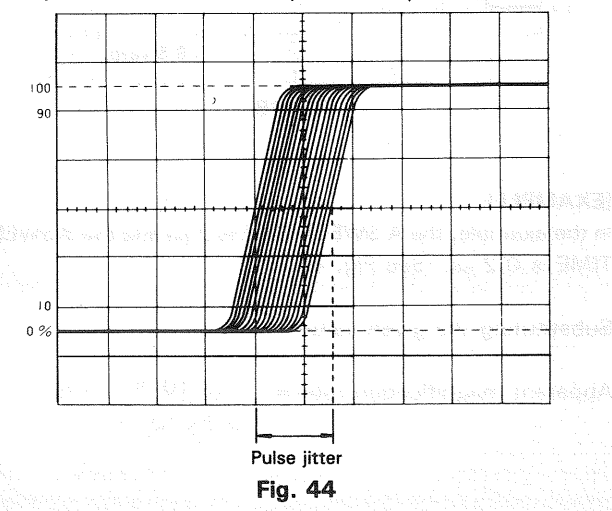

## 14.SWEEP MULTIPLICATION (MAGNIFI-CATION)

The apparent magnification of the delayed sweep is determined by the values set by the A and B SWEEP TIME/DIV controls.

- Apply a signal to the INPUT jack and set the vertical MODE to the channel to be used, adjusting VOLTS/DIV for an easily observed display of the waveform and the other controls if necessary.
- 2. Set the A SWEEP TIME/DIV so that several cycles of the waveform are displayed. Depress the HOLD OFF control to (AFTER DELAY).

When the HORIZ MODE is set to INT, the magnified portion of the waveform will appeared intensified on the CRT display.

- Use the DELAY TIME MULT to shift the intensified portion of waveform to correspond with the section to be magnified for observation. Use the B SWEEP TIME/DIV to adjust intensified portion to cover the entire portion to be magnified.
- Set the HORIZ MODE to either ALT or B and use the POSITION and TRACE SEPARATION controls to adjust the display for easy viewing.
- 5. Time measurements are performed in the same manner from the B sweep as was described above for A sweep time measurements.

The apparent magnification of the intensified waveform section is the A SWEEP TIME/DIV divided by the B SWEEP TIME/DIV.

Using the formula:

The apparent magnification of the intensified waveform

A SWEEP TIME/DIV setting B SWEEP TIME/DIV setting

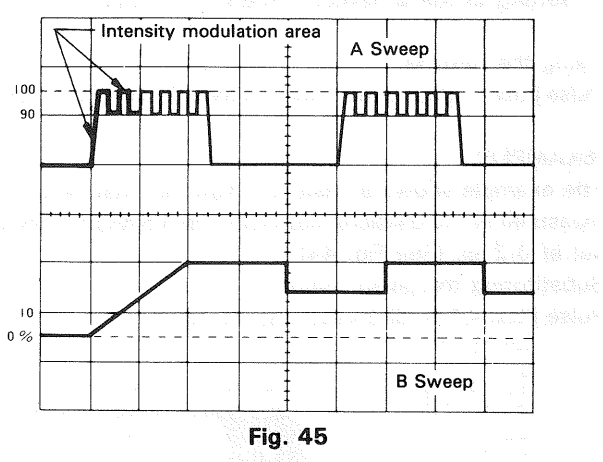

#### [EXAMPLE]

In the example, the A SWEEP TIME is 2  $\mu s$  and the B SWEEP TIME is 0.2  $\mu s.$  (See Fig. 45)

Substituting the given value:

Apparent magnification ratio = \_

 $\frac{2 \times 10^{-6}}{0.2 \times 10^{-6}} = 10$ 

With the above magnification, if the magnification ratio is increased, delay jitter will occur.

To achieve a stable display, set the B MODE to TRIG and used the triggered mode of operation.

- 1. Perform the above steps 1 through 3.
- 2. Pull the HOLD OFF control to activate B TRIG'D function.
- 3. Set the HORIZ MODE to either ALT or B. The apparent magnification will be the same as described above.

## **15. APPLICATION OF X-Y OPERATION**

#### \* Phase Shift Measurement

A method of phase measurement requires calculations based on the Lissajous patterns obtained using X-Y operations. Distortion due to non-linear amplification also can be displayed.

A sine wave input is applied to the audio circuit being tested. The same sine wave input is applied to the vertical input of the oscilloscope, and the output of the tested circuit is applied to the horizontal input of the oscilloscope. The amount of phase difference between the two signals can be calculated from the resulting waveform.

To make phase measurements, use the following procedure.

- Using an audio signal generator with a pure sinusoidal signal, apply a sine wave test signal at the desired test frequency to the audio network being tested.
- Set the signal generator output for the normal operating level of the circuit being tested. If desired, the circuit's output may be observed on the oscilloscope. If the test circuit is overdriven, the sine wave display on the oscilloscope is clipped and the signal level must be reduced.
- 3. Connect the channel 1 probe to the output of the test circuit.
- Select X-Y operation by placing the TRIG MODE switch in the X-Y position.
- 5. Connect the channel 2 probe to the input of the test circuit.

(The input and output test connections to the vertical and horizontal oscilloscope inputs may be reserved.)

- 6. Adjust the channel 1 and 2 gain controls for a suitable viewing size.
- 7. Some typical results are shown in Fig. 47.
- If the two signals are in phase, the oscilloscope trace is a straight diagonal line. If the vertical and horizontal gain are properly adjusted, this line is at a 45° angle. A 90° phase shift produces a circular oscilloscope pattern. Phase shift of less (or more) than 90° produces an elliptical oscilloscope pattern. The amount of phase shift can be calculated from the oscilloscope trace as shown in Fig. 57.

## MAINTENANCE

Active active theory and presentating and theory and active active activ

Par Electric Shool Partnerfan

#### 물건은 감독은 오늘날은 소리에요.

is deep the face had blavers bepose the observe then huge most its the cause, herebox is an follows.

- Full the plug of the polyeet data from the poly analytic sector.
  - and primy when they be still.
- Falle cast the blickers base, and in the product means base.
- b) Set the label of sour line votega to the most \*\* that shap the fine holder conserting the new fixed fits the test man.

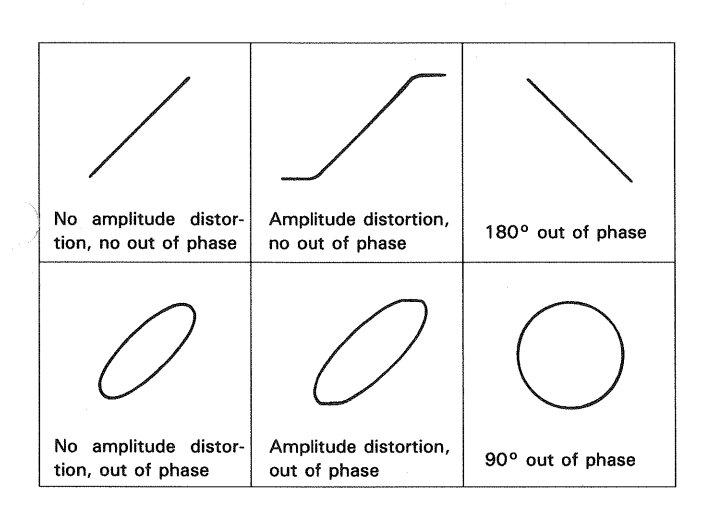

Fig. 46 Phase shift calculation

R

B

A Where  $\phi = \text{phase angle}$ 

SINE  $\phi =$ 

Fig. 47 Typical phase measurement oscilloscope display

#### ★ Frequency Measurement

- 1. Connect the sine wave of known frequency to the channel 2 INPUT jack of the oscilloscope and select X-Yoperation. This provides external horizontal input.
- 2. Connect the vertical input probe (CH1 INPUT) to the unknown frequency.
- 3. Adjust the channel 1 and 2 size controls for convenient, easy-to-read size of display.
- 4. The resulting pattern, called a Lissajous pattern, shows the ratio between the two frequencies.

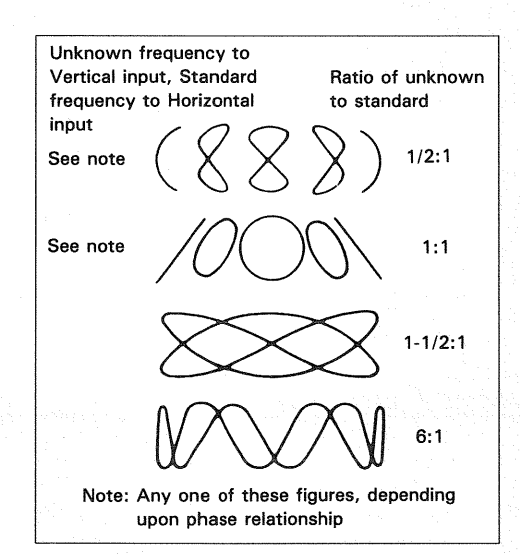

Fig. 48 Lissajous waveforms used for frequency measurement

## MAINTENANCE

## ACaution : Read this page carefully to keep your safety. For Electric Shock Protection:

Be sure to disconnect the power cable from the socket before conducting the following operation.

## **REPLACING THE FUSE**

In case the fuse has blown, locate the cause. If the fuse itself is the cause, replace it as follows:

- 1. Pull the plug of the power cord from the power outlet.
- 2. Remove the fuse holder in the rear panel using a standard screwdriver (see Fig. 49).
- 3. Take out the blown fuse, and in its place, insert a new fuse.
- 4. Set the label of your line voltage to the mark ▼, then plug the fuse holder containing the new fuse into the rear panel.

## CHANGING THE SUPPLY VOLTAGE

Remove the fuse holder in the rear panel using a standard screwdriver. Then set the label of your line voltage to the mark ▼ and plug the fuse holder back into place. When changing the supply setting from 100/120 V to 220/240 V, change the 1.2 A fuse for a 0.7 A one. (see Fig. 49)

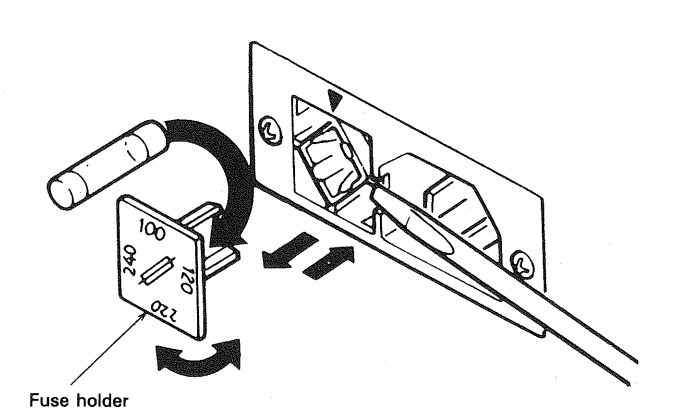

Fig. 49

## ACCESSORIES

## STANDARD ACCESSORIES INCLUDED

| Instruction Manual | B50-7688-10 |
|--------------------|-------------|
| Replacement Fuse   |             |
| 1.2 A              |             |

|     | · · · · · | ••••• | <br> |             |
|-----|-----------|-------|------|-------------|
| 0.7 | A         |       | <br> | F05-7011-05 |
| D   |           |       |      |             |

Probe CS-5170:

| PC-31 (for READ OUT) |     |     | .wo | )3-2 | 230 | )1-05 |
|----------------------|-----|-----|-----|------|-----|-------|
| Attenuation          |     |     |     |      |     | .1/10 |
| Input Impedance      | .10 | MΩ, | 22  | pF   | ±   | 10%   |
| CS-5175:             |     |     |     |      |     |       |

| PC-30W03-230    | )8-05 |
|-----------------|-------|
| Attenuation1/1, | 1/10  |
| Input Impedance | 10%   |

## **OPTIONAL ACCESSORIES**

Probe Pouch (MC-78) .....Y87-1600-00

This soft vinyl pouch attaches to the top side oscilloscope housing and provides storage space for two probes and the operators manual. Install the probe pouch as follow;

- 1. Unsnap the probe pouch from the retainer plate.
- 2. Align the retainer plate with 4 holes on the top side of the case, with 4 snaps at the top.
- 3. Attach the 4 corners of the retainer plate to the oscilloscope case with the 4 nylon rivets supplied.
- 4. Attach the pouch to the retainer plate using the snap fastener.

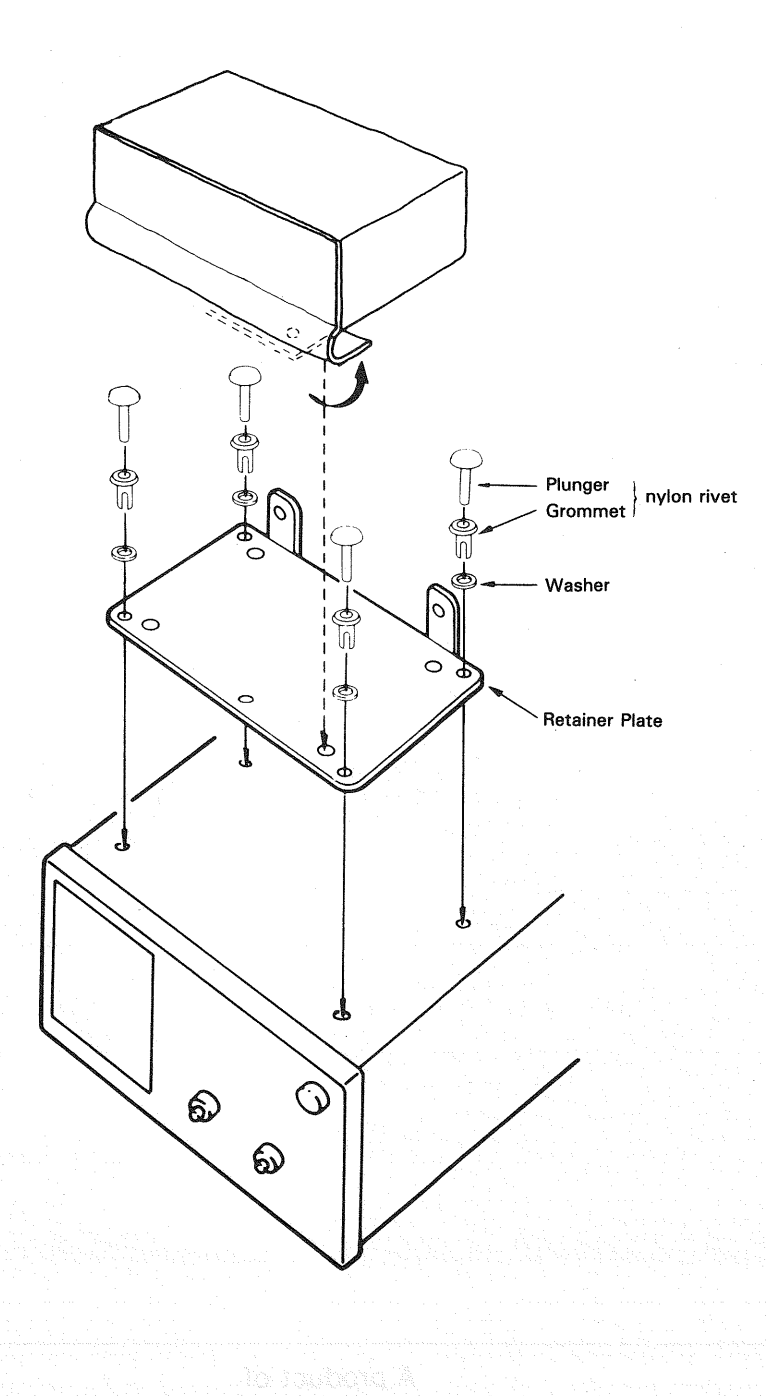

n begin de par de par se de ser de la production de construction de traves de la production de traves de la production de traves de la production de traves de la production de traves de la production de traves de la production de traves de la production de traves de la production de traves de la production de la production de l

eria Korrian eta eria de Corrisona en Carro en La companya de Corrisona e Carro en Carro en Carro en Carro en Carro Carro e correcto e Carro e Carro e Carro e Carro e Carro e Carro e Carro e Carro e Carro e Carro e Carro e Carr

tije de stander op de stander op de stander op de stander op de stander op de stander op de stander op de stand Standers op de standers op de standers op de standers op de standers op de standers op de standers op de stander Standers op de standers op de standers op de standers op de standers op de standers op de standers op de stande

141 - Maria Santa (Maria) Maria Maria (Maria) Maria Maria (Maria) - Maria

(4) A substance of a second second

A product of KENWOOD CORPORATION 17-5, 2-chome, Shibuya, Shibuya-ku, Tokyo 150, Japan